Guião de Preenchimento do Módulo de Relatório de Execução no Balcão Único

Versão 1.1.

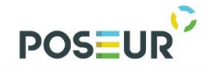

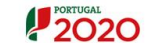

# Findice We can be a constant of the second second s

| 1 | In  | trodução   | 5                                          | 5 |
|---|-----|------------|--------------------------------------------|---|
|   | 1.1 | Enqua      | dramento6                                  | 5 |
|   | 1.2 | Organ      | ização do Guião                            | 5 |
| 2 | In  | struções   | de Utilização Balcão 2020                  | 7 |
|   | 2.1 | Acesso     | a aplicação – Módulo Relatório de Execução | 3 |
| 3 | Fu  | incionalio | lades10                                    | ) |
|   | 3.1 | Relató     | rio de Execução12                          | 1 |
|   | 3.  | 1.1 Pe     | esquisa de Relatório de Execução 12        | 1 |
|   | 3.  | 1.2 Es     | tados Relatório de Execução12              | 2 |
|   | 3.  | 1.3 In     | serir Relatório Execução13                 | 3 |
|   |     | 3.1.3.1    | Identificação13                            | 3 |
|   |     | 3.1.3.2    | Descrição14                                | 1 |
|   |     | 3.1.3.3    | Calendarização15                           | 5 |
|   |     | 3.1.3.4    | Financiamento                              | 5 |
|   |     | 3.1.3.5    | Plano Investimento                         | 7 |
|   |     | 3.1.3.6    | Indicadores                                | Э |
|   |     | 3.1.3.7    | Medidas de Publicidade 22                  | 2 |
|   |     | 3.1.3.8    | Questões Ambientais 23                     | 3 |
|   |     | 3.1.3.9    | Condições de Execução 26                   | 5 |
|   |     | 3.1.3.10   | Documentos                                 | 7 |
|   |     | 3.1.3.11   | Resumo                                     | ) |

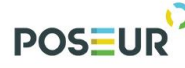

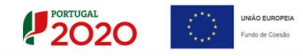

### Índice de Figuras

| FIGURA 1 PÁGINA INICIAL DO BALCÃO 2020                                                   | 8  |
|------------------------------------------------------------------------------------------|----|
| FIGURA 2 PÁGINA INICIAL DA ÁREA RESERVADA – ENTIDADE                                     | 8  |
| FIGURA 3 ECRÃ CANDIDATURAS DISPONÍVEIS                                                   | 9  |
| Figura 4 Ecră Ficha de Operação                                                          | 9  |
| FIGURA 5 ECRÃ FICHA DE OPERAÇÃO: NOVO RELATÓRIO EXECUÇÃO                                 | 11 |
| FIGURA 6 INSERIR RELATÓRIO EXECUÇÃO – CARATERIZAÇÃO                                      | 13 |
| Figura 7 Relatório de Execução: Descrição                                                | 14 |
| Figura 8 Relatório de Execução: Calendarização                                           | 15 |
| Figura 9 Relatório de Execução: Financiamento                                            | 16 |
| FIGURA 10 RELATÓRIO DE EXECUÇÃO: PLANO INVESTIMENTO                                      | 17 |
| FIGURA 11 RELATÓRIO DE EXECUÇÃO: INDICADORES                                             | 19 |
| FIGURA 12 RELATÓRIO DE EXECUÇÃO: MEDIDAS PUBLICIDADE                                     | 22 |
| FIGURA 13 RELATÓRIO DE EXECUÇÃO: QUESTÕES AMBIENTAIS                                     | 23 |
| FIGURA 14 RELATÓRIO DE EXECUÇÃO: CONDIÇÕES EXECUÇÃO                                      | 26 |
| FIGURA 15 RELATÓRIO DE EXECUÇÃO: DOCUMENTOS                                              | 27 |
| FIGURA 16 RELATÓRIO DE EXECUÇÃO: RESUMO                                                  | 31 |
| FIGURA 17 AVISO: PERFIL DE SUPER-UTILIZADOR                                              | 32 |
| FIGURA 18 RELATÓRIO EXECUÇÃO – TERMO E CONDIÇÕES DE SUBMISSÃO DO RELATÓRIO DE EXECUÇÃO   | 32 |
| FIGURA 19 INSERIR RELATÓRIO DE EXECUÇÃO – INFORMAÇÃO DE DIRECIONAMENTO AT                | 33 |
| FIGURA 20 INSERIR RELATÓRIO DE EXECUÇÃO – AUTENTICAÇÃO AT                                | 33 |
| FIGURA 21 INSERIR RELATÓRIO DE EXECUÇÃO – AUTENTICAÇÃO AT                                | 34 |
| FIGURA 22 INSERIR RELATÓRIO DE EXECUÇÃO – AUTENTICAÇÃO AT                                | 34 |
| FIGURA 23 INSERIR RELATÓRIO EXECUÇÃO – CONFIRMAÇÃO DE SUBMISSÃO DO RELATÓRIO DE EXECUÇÃO | 34 |
| FIGURA 24 ECRÃ FICHA DE OPERAÇÃO: RELATÓRIO DE EXECUÇÃO                                  | 35 |
| FIGURA 25 ECRÃ RESUMO RELATÓRIO EXECUÇÃO - DETALHES                                      | 38 |
| FIGURA 26 ECRÃ RELATÓRIO EXECUÇÃO- HISTÓRICO                                             | 38 |
| FIGURA 27 ECRÃ RELATÓRIO EXECUÇÃO – RELATÓRIO                                            | 39 |
|                                                                                          |    |

| TABELA 1 LISTA DE ESTADOS     | 12 |
|-------------------------------|----|
| TABELA 2 TABELA DE DOCUMENTOS | 29 |

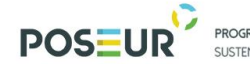

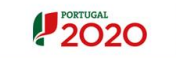

#### Histórico de Versões

| Versão                                 | Data       | Descrição                                                                                                    |
|----------------------------------------|------------|----------------------------------------------------------------------------------------------------|
| 1.0                                    | 08-05-2018 | 1º Versão                                                                                                    |
| 1.1 22-06-2018 Alteração prelativa a s |            | Alteração ponto 3.1.3.6 – Indicadores: Clarificação de nota relativa a submissão do Relatório Final nas páginas 19 e 20 do presente Guião. |

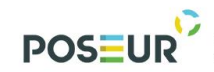

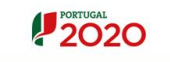

## 1 Introdução

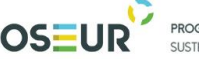

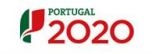

#### 1.1 Enquadramento

O presente relatório de Execução é composto por um conjunto de ecrãs organizados numa lógica *passo-a-passo*, tem por base um mecanismo de recolha da informação do Balcão2020 já registada na Operação, Pedidos de Pagamento, Contratos e Reporte de Indicadores, que permite o pré-preenchimento de um conjunto significativo de campos.

Neste formulário *passo-a-passo* a passagem ao ecrã/passo seguinte obriga a garantir a consistência da informação registada no passo atual. Para isso foram implementadas um conjunto de regras e validações que, no caso de não serem cumpridas, impedem o acesso ao passo seguinte e despoletam um conjunto de mensagens na parte superior do ecrã como apoio à identificação dos erros.

Na sequência do preenchimento e consequente validação da informação inscrita nos passos, e após a concordância por parte do beneficiário sobre todos os dados apresentados para a operação em questão, é possível finalizar a apresentação do Relatório Final.

O registo do Relatório de Execução é efetuado pelos utilizadores associados ao beneficiário principal da operação. A submissão do Relatório de Execução só pode ser efetuada por um utilizador com o perfil super-utilizador do beneficiário principal da operação e no momento da submissão é requerida a validação acesso.gov com a introdução do NIF/*password* do beneficiário no portal da Autoridade Tributária (AT).

#### 1.2 Organização do Guião

O guião está organizado em várias secções:

- Introdução: compreende o enquadramento, âmbito e objetivo inerente à elaboração do guião;
- Instruções de acesso Balcão 2020: descreve o acesso à plataforma e ao módulo do relatório de execução;
- Funcionalidades: detalha as funcionalidades, nomeadamente ecrãs, campos e regras de validação para inserção do relatório de execução.

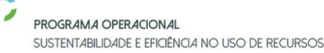

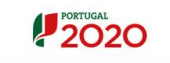

Fundo de Coesão

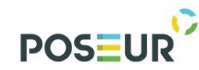

# 2 Instruções de Utilização Balcão 2020

Guião de Preenchimento Módulo Relatório Final

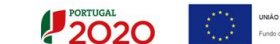

2.1 Acesso à aplicação – Módulo Relatório de Execução

A aplicação encontra-se disponível no *website* <u>Portugal 2020</u>, no menu <u>Balcão 2020</u>. Ao aceder à página inicial, terá que inserir os seus dados de acesso e iniciar sessão.

| em-vindo(a) ao Balcão 2020                                                                                                    |                                                                                                    |
|----------------------------------------------------------------------------------------------------|----------------------------------------------------------------------------------------------------|
| Balcão 2020 constitui o ponto de acesso aos Programas Operacionais financiados pelos<br>El (fundos Europeus Estruturiaris e de Investimento) para todas as entidades que pretendam<br>indidatar a financiamento os seus projetos.                                                                                                    | O acesso ao Balcão 2020 é simples e fácil!                                                                                                    |
| ui que encontra informação sobre os financiamentos disponíveis no período 2014-2020                                                                                                    | Por favor insira os seus dados de acesso:                                                                                                    |
| o o que deve saber sobre a apresentação da sua candidatura e o acompanhamento do<br>rojeto nas suas diversas fases.                                                                                                    | Utilizador                                                                                                    |
|                                                                                                    | 200000241                                                                                                    |
|                                                                                                    | Senha de Acesso                                                                                                    |
|                                                                                                    |                                                                                                    |
|                                                                                                    | Perdeu a sua senha? <u>Recupere-a aqui</u>                                                                                                    |
| . Ç. 📃 💍                                                                                                    | Ainda não possui acesso? <u>Registe-se</u>                                                                                                    |
| Encontrar Fazer<br>Optimisates en<br>Intercontrol of the second second secon | Iniciar Sessão                                                                                                    |
|                                                                                                    | O registo e autenticação no Balcão 2020 deve ser apenas efetuado pelo                                                                                                    |
| Saber<br>O que deve saber à partida?                                                                                                    | beneficiário antes de se candidatar ao seu projeto. E então criada a sua<br>área reservada, na qual poderá contar com um conjunto de                                                                                |
|                                                                                                    | funcionalidades, independentemente da natureza do projeto, a Região ou<br>o Programa Operacional a que pretende candidatar-se, com destaque                                                                         |
|                                                                                                    | para:                                                                                                    |
| Saiba mais como se registar e usar o balcão através das                                                                                                    | <ul> <li>Submissão de candidaturas</li> <li>Registo de contratos e procedimentos de contratação</li> </ul>                                                                                                    |
| apresentações disponíveis em "Fazer" ou consulte as nossas<br>respostas às Perguntas Freguentes.                                                                                                    | pública  Pedidos de pagamento /adiantamento ou reembolso                                                                                                    |
|                                                                                                    | Pedidos de reprogramação                                                                                                    |
| Saiba mais como se registar e usar o balcão através das<br>apresentações disponíveis em "Fazer" ou consulte as nossas<br>respostas às Perguntas Frequentes.<br>Estamos ao seu dispor, Contacte-nos.                                                                                                    | <ul> <li>Registo de contratos e procedimentos de contratação<br/>pública</li> <li>Pedidos de pagamento (adiantamento ou reembolso</li> <li>Pedidos de reprogramação</li> <li>Conta-corrente dos projetos</li> </ul> |

FIGURA 1 PÁGINA INICIAL DO BALCÃO 2020

Depois da sessão iniciada, será possível aceder à Área Reservada.

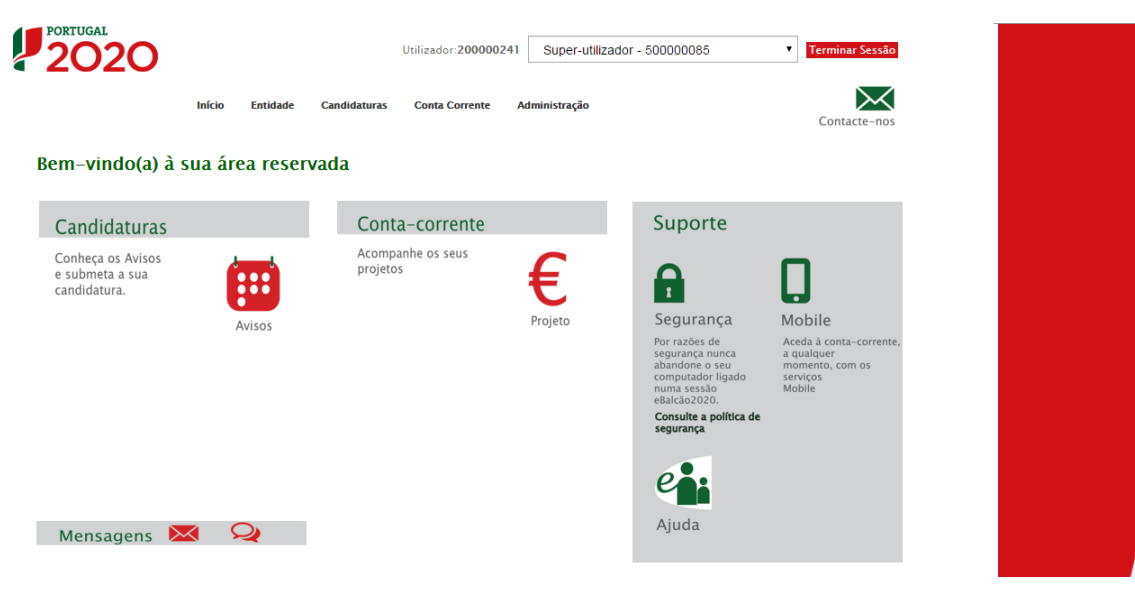

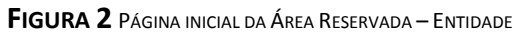

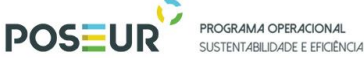

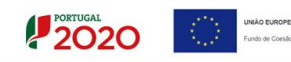

O menu Conta Corrente dá acesso a uma página de pesquisa de todas as candidaturas disponíveis que remeterá para a ficha de operação.

| 2020                    |                          |                              | Utilizador:200000241 Super-utiliz      | ador - 500000      | 085             | • Terr       | ninar Sessão                                |                    |                          |                     |                  |                                                 |              |                                        |                    |
|-------------------------|--------------------------|------------------------------|----------------------------------------|--------------------|-----------------|--------------|---------------------------------------------|--------------------|--------------------------|---------------------|------------------|-------------------------------------------------|--------------|----------------------------------------|--------------------|
|                         | Início Entida            | de Candidaturas              | Conta Corrente Administração           |                    |                 | Co           | ontacte-nos                                 |                    |                          |                     |                  |                                                 |              |                                        |                    |
| Conta-Corrente          |                          |                              |                                        |                    |                 |              |                                             |                    |                          |                     |                  |                                                 |              |                                        |                    |
| Código Concurso         |                          |                              |                                        |                    |                 |              |                                             |                    |                          |                     |                  |                                                 |              |                                        |                    |
| Designação da Oper      | ação                     | Código                       | Universal                              | Est                | ado da Candid   | atura        | -                                           |                    |                          |                     |                  |                                                 |              |                                        |                    |
|                         |                          | pos                          | eur                                    |                    | Escolha uma o   | pçao         | •                                           |                    |                          |                     |                  |                                                 |              |                                        |                    |
|                         |                          |                              |                                        |                    |                 |              |                                             | _                  |                          |                     | _                |                                                 |              |                                        |                    |
| andidaturas Disponíveis |                          |                              |                                        |                    |                 |              |                                             |                    | Exporta                  | r Excel             |                  | Limpar                                          |              | _ Q P                                  | esquisar           |
| Código                  | Designação<br>da         | Código                       | Estado                                 |                    | Aprovado        |              | Pedidos<br>Pagamento<br>Apresentados<br>[1] |                    | Pedic<br>Pagam<br>Valida | los<br>ento<br>idos |                  | Pedidos<br>Pagamento<br>a Aguardar<br>Validação |              | Apoio<br>Pago [3]                      | Apoio<br>Validado  |
| Concurso                | Operação                 | Universal *                  |                                        | Custo<br>Total (C) | Elegível<br>(©) | Apoio<br>(©) | Custo<br>Total (C)                          | Custo Total<br>(©) | Elegível<br>(5)          | Não Elegível<br>(C) | Apoio<br>(©) [3] | Custo<br>Total (C)                              | Total<br>(©) | Adiantamentos<br>por<br>Justificar (C) | por<br>Pagar [2]   |
| POSEUR-06-2015-<br>08   | Testes 2020-2023         | POSEUR-03-1406-FC-<br>000005 | Aceite pelas Entidades /<br>Contratada | 1000,00            | 1000,00         | 850,00       | 300,00                                      | 0,00               | 0,00                     | 0,00                | 0,00             | 300,00                                          | 0,00         | 0,00                                   | 0,00 <u>Aces</u>   |
| POSEUR-08-2015-<br>99   | TESTE OI 04              | POSEUR-02-1708-FC-<br>000006 | Em preenchimento                       | 0,00               | 0,00            | 0,00         | 0,00                                        | 0,00               | 0,00                     | 0,00                | 0,00             | 0,00                                            | 0,00         | 0,00                                   | 0,00 <u>Aces</u>   |
| POSEUR-08-2015-<br>99   | TESTE OI 06              | POSEUR-02-1708-FC-<br>000008 | Aceite pelas Entidades /<br>Contratada | 1000,00            | 990,00          | 841,50       | 0,00                                        | 0,00               | 0,00                     | 0,00                | 0,00             | 0,00                                            | 0,00         | 0,00                                   | 0,00 <u>Aces</u>   |
| POSEUR-11-2015-<br>96   | TESTEO                   | POSEUR-03-1911-FC-<br>000002 | Submetida                              | 0,00               | 0,00            | 0,00         | 0,00                                        | 0,00               | 0,00                     | 0,00                | 0,00             | 0,00                                            | 0,00         | 0,00                                   | 0,00 <u>Aces</u>   |
| POSEUR-12-2015-<br>94   | Testes POSEUR<br>05/2016 | POSEUR-03-2012-FC-<br>000015 | Aceite pelas Entidades /<br>Contratada | 1559279,97         | 1237751,45      | 1052088,73   | 0,00                                        | 0,00               | 0,00                     | 0,00                | 0,00             | 0,00                                            | 0,00         | 0,00                                   | 0,00 <u>Aces</u>   |
| POSEUR-12-2015-<br>94   | Testes POSEUR<br>04/2016 | POSEUR-03-2012-FC-<br>000014 | Aprovada                               | 4253192,24         | 3232776,31      | 2747859,86   | 0,00                                        | 0,00               | 0,00                     | 0,00                | 0,00             | 0,00                                            | 0,00         | 0,00                                   | 0,00 <u>Aces</u> : |
| POSEUR-12-2015-<br>94   | Testes POSEUR<br>07/2016 | POSEUR-03-2012-FC-<br>000017 | Aceite pelas Entidades /<br>Contratada | 172460,64          | 108806,31       | 92485,36     | 1000,00                                     | 1000,00            | 1000,00                  | 0,00                | 850,00           | 0,00                                            | 0,00         | 0,00                                   | 0,00 <u>Aces</u>   |
| POSEUR-12-2015-<br>94   | Teste C                  | POSEUR-03-2012-FC-<br>000005 | Submetida                              | 0,00               | 0,00            | 0,00         | 0,00                                        | 0,00               | 0,00                     | 0,00                | 0,00             | 0,00                                            | 0,00         | 0,00                                   | 0,00 <u>Aces</u>   |
| POSEUR-15-2015-         | aa                       | POSEUR-03-2215-FC-           | Submetida                              | 0,00               | 0,00            | 0.00         | 0,00                                        | 0.00               | 0,00                     | 0,00                | 0,00             | 0,00                                            | 0,00         | 0,00                                   | 0.00 Aces          |

#### FIGURA 3 ECRÃ CANDIDATURAS DISPONÍVEIS

Para submeter o relatório final a uma candidatura em específico é necessário aceder a essa candidatura através do link Acesso.

Rapidamente, será remetido para a ficha de operação. Para submeter o relatório final deverá selecionar a opção Relatório Execução.

| Ficha de Operação<br>Entidade:<br>Orajanção da Operação:<br>Data de Inico:<br>Data de Inico:<br>Data de Inico:<br>Data de Inico:<br>Estado da Operação:<br>Estado da Operação:<br>Deforman:<br>Data de Inico:<br>Data de Inico:<br>Data de Inic | 1968.82711 - Herre Enidade<br>950189-01-2012-FC-900287<br>Rets de abaracimento de água em Carvelhal de Romãs<br>Ciclo urban de água<br>01 (03 (2017)<br>11 (01 2018)<br>9050100-12-2010-38<br>Em Execução<br>Educadores (Exprogramações)<br>Educadores Execução |                  |                     | Ir Para os Contratos |
|----------------------------------------------------------------------------------------------------|----------------------------------------------------------------------------------------------------|------------------|---------------------|----------------------|
| Relatórios de Exect                                                                                                    | ıção                                                                                                    |                  |                     |                      |
| Código Universal                                                                                                    | Código                                                                                                    | Estado           | Data Estado         |                      |
| POSEUR-03-2012-FC-000287                                                                                                    | ccb3cbc3-9d9d-48d8-b702-7e1294b6dd36                                                                                                    | Em Preenchimento | 12/03/2018 19:01:08 | I O L X              |
|                                                                                                    | 1 registo listado.                                                                                                    |                  |                     |                      |

#### FIGURA 4 ECRÃ FICHA DE OPERAÇÃO

Ao selecionar a opção Relatório de Execução fica disponível o ecrã que permite ao beneficiário submeter o relatório final ou visualizar o relatório que se encontra "Em Preenchimento".

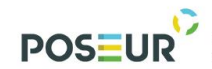

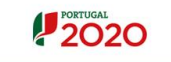

UNIÃO EUROPEI Fundo de Coesão

### 3 Funcionalidades

Guião de Preenchimento Módulo Relatório Final

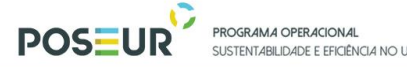

OS

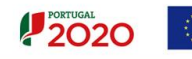

#### 3.1 Relatório de Execução

3.1.1 Pesquisa de Relatório de Execução

|   | RTUGAL                                                                                                    |                                                                                                    |                     |                                       |               | Utiliader: 20000241 [Super-utiliader - 500000035] Fechar Jan |
|---|----------------------------------------------------------------------------------------------------|----------------------------------------------------------------------------------------------------|---------------------|---------------------------------------|---------------|--------------------------------------------------------------|
|   | Ficha de Operação<br>debate<br>deput listematol<br>respectivo<br>pologia<br>da de Mañar<br>da de Mañar<br>da de Mañar<br>da de Mañar<br>da de Mañar<br>da de Mañar<br>da de Goperacase: | 100000085 - Endada Tase<br>P0284-01 - 101 - 1-(0001)<br>Cicle united de des<br>01 - 02 - 201 - 1-02<br>01 - 02 - 201 - 1-02<br>01 - 02 - 201 - 1-02<br>01 - 02 - 201 - 1-02<br>01 - 02 - 201 - 1-02<br>01 - 02 - 02 - 1-02<br>01 - 02 - 02 - 1-02<br>01 - 02 - 02 - 1-02<br>01 - 02 - 02 - 1-02<br>01 - 02 - 02 - 02 - 02<br>01 - 02 - 02 - 02 - 02<br>01 - 02 - 02 - 02 - 02<br>01 - 02 - 02 - 02 - 02<br>01 - 02 - 02 - 02<br>01 - 02 - 02 - 02<br>01 - 02 - 02 - 02<br>01 - 02 - 02 - 02<br>01 - 02 - 02<br>01 - 02 - 02<br>01 - 02 - 02<br>01 - 02 - 02<br>01 - 02 - 02<br>01 - 02 - 02<br>01 - 02 - 02<br>01 - 02<br>01 - 0 |                     |                                       |               | Ir Para os Contratos                                         |
|   | Dados Candidatura Beneficiários Ped                                                                                                    | didos de Pagamento Indicadores Reprogramaç                                                                                                    | Belatórios Execução |                                       |               |                                                              |
| F | lelatórios de Execu                                                                                                    | ıção                                                                                                    |                     |                                       |               | Novo Relatório Execução                                      |
|   | śdigo Universal                                                                                                    |                                                                                                    | Código              | ş Estado                              | g Duta Estado |                                                              |
|   |                                                                                                    |                                                                                                    |                     | Não existem Relatórios de de Execução |               |                                                              |
|   |                                                                                                    | 0 regis                                                                                                    | tos listados.       |                                       |               | 1                                                            |

FIGURA 5 ECRÃ FICHA DE OPERAÇÃO: NOVO RELATÓRIO EXECUÇÃO

Este ecrã permite visualizar os relatórios de execução registados para a sua entidade no Balcão 2020. Na ficha de operação permite visualizar o Código de Operação, Código do relatório, Estado e a Data de Estado. Os Relatórios são visíveis para todos os beneficiários da operação, independentemente de quem os criou (caso dos projetos em co-parceria).

O Código do Relatório Execução é atribuído automaticamente com numeração sequencial dentro da operação após submissão. Assume um código temporário antes da sua submissão.

O ecrã permite criar um **Novo Relatório Execução** redirecionando para o ecrã de criação.

Os utilizadores poderão visualizar/consultar o relatório que está associado à operação. É possível **Editar** dados do relatório redirecionando para o ecrã de alteração, **Eliminar** registos após confirmação do utilizador, visualizar o **Histórico** permitindo a consulta das várias versões do registo e o **Relatório** através do *download* do resumo em formato PDF.

Note que é possível eliminar relatórios finais no estado "Em Preenchimento". O relatório final depois de submetido não pode ser alterado de forma a garantir a consistência da informação analisada. Qualquer alteração posterior deverá ser solicitada à AG.

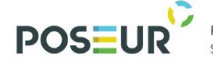

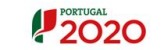

#### UNIÃO EUROPE Fundo de Coesão

#### 3.1.2 Estados Relatório de Execução

Lista de Estados:

| Estado           | Descrição                                                                                                    |
|------------------|----------------------------------------------------------------------------------------------------|
| Em preenchimento | Estado do Relatório de Execução a partir do momento<br>em que o utilizador da Entidade Beneficiária inicia o seu<br>preenchimento. Este estado mantém-se enquanto o<br>relatório não for formalmente submetido.                                 |
| Submetido        | Estado do Relatório de Execução quando é formalmente<br>submetido com sucesso pelo utilizador da Entidade<br>Beneficiária. O relatório ficará neste estado até a<br>Autoridade de Gestão competente obter com sucesso os<br>dados do relatório. |
| Validado         | Estado atribuído pela AG no momento em que a AG valida a informação do Relatório e a considera correta.                                                                                                    |
| Em atualização   | Caso a AG pretenda devolver o Relatório para correção<br>da Entidade Beneficiária, que pode voltar a submeter. A<br>data de corte não pode ser alterada e a informação<br>preenchida automaticamente mantém-se, não é<br>refrescada.            |
| Rejeitado        | Quando a AG considera que a informação do Relatório<br>não se encontra correta e é necessário que o<br>beneficiário submeta uma nova versão do Relatório.                                                                                       |
| Anulado          | Versão anulada pela AG a pedido do beneficiário.                                                                                                    |

**TABELA 1** LISTA DE ESTADOS

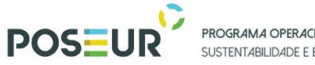

| ONAL      |          |           |    |  |
|-----------|----------|-----------|----|--|
| FICIÊNCIA | NO USO D | E RECURSO | DS |  |

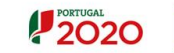

#### 3.1.3 Inserir Relatório Execução

3.1.3.1 Identificação

| Operação<br>Código Universal                           | Designação da Operação                                                                                    | <br>       |
|--------------------------------------------------------|----------------------------------------------------------------------------------------------------|------------|
| POSEUR-03-2012-FC-000287                               | Redes de abastecimento de água em Carvalhal de Romãs                                                      |            |
| Concurso<br>código                                     | Designação                                                                                                |            |
| POSEUR-12-2016-38                                      | Operações que visam o fecho de sistemas de abastecimento de água em baixa e de sistemas de saneamen       |            |
| Eixo<br>Codigo                                         | Exo Prioritário                                                                                           |            |
| 03                                                     | Proteger o ambiente e promover a eficiência dos recursos                                                  |            |
| Prioridade de Investimento<br>Código                   | Designação                                                                                                |            |
| 02                                                     | Investimentos no setor da água, para satisfazer os requisitos do acervo ambiental da União e atender às r |            |
| Dados do Relatório<br>Data de Corte 11-03-2018 Relatór | io Final 🖯                                                                                                |            |
| X Cancelar                                             |                                                                                                    | > Seguinte |

FIGURA 6 INSERIR RELATÓRIO EXECUÇÃO – CARATERIZAÇÃO

Este ecrã permite identificar a operação com os seus elementos de identificação (campos pré-preenchidos) – Código da Operação, Código do aviso, eixo prioritário, prioridade de investimento.

A informação relativa à identificação da operação é preenchida automaticamente de acordo com a última versão da mesma registada no Balcão.

Neste ecrã o utilizador deve indicar a **Data de Corte**, por *default* o campo aparece prépreenchido com a data do dia anterior à data atual, pode ser editado pelo beneficiário para datas anteriores. São sempre consideradas as 23:59 h do dia selecionado.

A data de corte é fundamental para o pré-preenchimento dos restantes passos do relatório, pois a informação é obtida pela data de corte indicada, mesmo na situação em que o relatório não seja submetido no dia em que é iniciado, os dados pré-preenchido são sempre relativos à data de corte selecionada no 1º passo – Identificação.

Sempre que, no processo de preenchimento, se verifique os dados pré preenchidos não correspondem ao esperado, tal situação pode dever-se à data de corte assumida. Esses dados só poderão ser atualizados, eliminando o Relatório e iniciando o preenchimento de outro, que assumirá uma nova data de corte, de acordo com o anteriormente referido.

Deve ser sinalizado que o relatório corresponde ao Relatório Final da operação

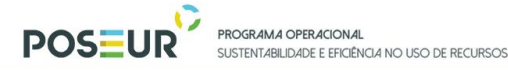

PORTUGAL 2020

Todos os campos assinalados com \* são de preenchimento obrigatório. Em baixo surgem sempre os botões **Cancelar** e **Seguinte**. Ao clicar no botão **Seguinte** grava os campos visíveis e passa ao próximo passo, se clicar no botão **Cancelar** volta à lista de pesquisa do relatório de execução.

| Identificação                                                                                                    | ndarização) Financiamento Plano investimento Indicadores                                                                                                    | Medidas Publicidade Questões Ambientais Cond. Execução Documentos                                                                                                    | Resumo                                                                                             |
|----------------------------------------------------------------------------------------------------|----------------------------------------------------------------------------------------------------|----------------------------------------------------------------------------------------------------|----------------------------------------------------------------------------------------------------|
| Descrição                                                                                                    |                                                                                                    |                                                                                                    | *Campo de preenchimento obrigató                                                                   |
| escrição da Operação                                                                                                    |                                                                                                    |                                                                                                    |                                                                                                    |
| A operação consiste na construção de Red                                                                                                    | ie de abastecimento de água (extensão), a construção do Reservatório (elimin                                                                                   | ção do existente) e a reabilitação da Rede de abastecimento de água existente.                                                                                                    |                                                                                                    |
| ibjetivos da Operação                                                                                                    |                                                                                                    |                                                                                                    |                                                                                                    |
| A Operação visa garantir o serviço público<br>iutros pretende atingir os seguintes objetivi<br>Redução das perdas de água;<br>Cestão eficiente de ativos e aumento da su<br>Redução da água não faturada; | de abastecimento a toda a população, crando condições de otimização e ge<br>os: Melhoria da qualidade do serviço de abastecimento de água;<br>ua reabilitação; | tão eficiente dos recursos e infraestruturas existentes e a construir, garantindo a qualidade do serviço                                                                             | prestado às populações e a sustentabilidade dos sistemas, no âmbito do ciclo urbano da âpua. Entre |
| lesumo                                                                                                    |                                                                                                    |                                                                                                    |                                                                                                    |
| A operação consiste na construção de infr<br>a) Para a componente abastecimento púb                                                                                                    | aestruturas na vertente em baixa e alta, para o abastecimento público de águ<br>lico de água à população, a operação prevê a ampliação da rede de distribuiç   | a à população para a drenagem e tratamento de ápuas residuais, nomeadamente:<br>o de água de abastecimento ás populações e reabilitação da existente (vertente em baixa) e de um res | ervatório (vertente em alta).                                                                      |
| Jescrição geral das actividades desenvolvio                                                                                                    | das*                                                                                                    |                                                                                                    |                                                                                                    |
|                                                                                                    |                                                                                                    |                                                                                                    |                                                                                                    |
| Ibservações                                                                                                    |                                                                                                    |                                                                                                    |                                                                                                    |
|                                                                                                    |                                                                                                    |                                                                                                    |                                                                                                    |
|                                                                                                    |                                                                                                    |                                                                                                    |                                                                                                    |
|                                                                                                    |                                                                                                    |                                                                                                    |                                                                                                    |
| viticulação com outras operaçi                                                                                                    | oes ou programas 🚱                                                                                                    |                                                                                                    |                                                                                                    |
| No ambito do QEEN *                                                                                                    | No ambito do Portugal 2020 *                                                                                                    | No âmbito de outros Programas Nacionais ou Comunitários*                                                                                                    |                                                                                                    |
| U Sim @Nao                                                                                                    | Sim ○ Nao                                                                                                    | USim @Nao                                                                                                    |                                                                                                    |
| Continuação                                                                                                    | Continuação                                                                                                    | Continuação                                                                                                    |                                                                                                    |
| Complementar                                                                                                    | Complementar                                                                                                    | Complementar                                                                                                    |                                                                                                    |
|                                                                                                    | Drenagem e tratamento de águas residuais em Carval                                                                                                    |                                                                                                    |                                                                                                    |
|                                                                                                    | FSE/FEDER                                                                                                    |                                                                                                    |                                                                                                    |
|                                                                                                    |                                                                                                    |                                                                                                    |                                                                                                    |
|                                                                                                    |                                                                                                    |                                                                                                    |                                                                                                    |
| X Cancelar                                                                                                    |                                                                                                    |                                                                                                    | Anterior Seguinte                                                                                  |

#### 3.1.3.2 Descrição

FIGURA 7 RELATÓRIO DE EXECUÇÃO: DESCRIÇÃO

Neste ecrã pretende a recolha/atualização da informação relativa à **descrição da operação, objetivos da operação** e **resumo**, são pré-preenchidos os campos com a informação já registada na versão da Operação ativa na data de corte.

No campo **Descrição geral das atividades desenvolvidas** deve ser feita uma descrição sumária dos trabalhos realizados e dos principais objetivos alcançados com a concretização da operação por comparação com o que se encontra aprovado na operação (última decisão de aprovação em vigor).

Os campos relativos à **Articulação com outras operações ou programas** deverão ser alterados/completados, se existir alguma atualização que tenha ocorrido durante a execução da operação. Deverão ser clarificadas articulações com outros apoios comunitários, referidos ou não em sede de candidatura/reprogramação. Nesse caso, deverão ser indicados eventuais códigos atribuídos ao apoio concedido.

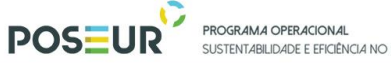

SUSTENITABILIDADE E EEICIÊNCIA NO USO DE RECURSOS

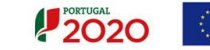

O utilizador pode alterar/completar a informação relativa à articulação com outras operações no âmbito do QREN e no âmbito do Portugal 2020, mas a informação registada pelo beneficiário em sede de relatório de execução não se reflete automaticamente nos dados da operação.

| Identificação Descrição Calendarizaçã                                                | o Financiamento Plano Investimento Indicadores Medidas Publicidade Questões Ambientais Cond. Execução Documentos | Resumo                              |
|--------------------------------------------------------------------------------------|----------------------------------------------------------------------------------------------------|-------------------------------------|
| Calendarização                                                                       |                                                                                                    | *Campo de preenchimento obrigatório |
|                                                                                      |                                                                                                    |                                     |
| Calendarização                                                                       |                                                                                                    |                                     |
| Data Início Operação<br>01/03/2017                                                   | Data Prevista Fim Operação<br>31/03/2018                                                                         |                                     |
| Data Início Efetivo da Execução Física<br>31/07/2017                                 | Data Fim Efetivo da Execução Física                                                                              |                                     |
| Data Início Efetivo da Execução Financeira<br>01/08/2017<br>Justificação dos Desvios | Data Fim Efetivo da Execução Financeira                                                                          |                                     |
|                                                                                      |                                                                                                    |                                     |
|                                                                                      |                                                                                                    |                                     |
| Observações                                                                          |                                                                                                    |                                     |
|                                                                                      |                                                                                                    |                                     |
|                                                                                      |                                                                                                    |                                     |
|                                                                                      |                                                                                                    |                                     |
| × Cancelar                                                                           | Ant                                                                                                    | erior > Seguinte                    |

3.1.3.3 Calendarização

FIGURA 8 RELATÓRIO DE EXECUÇÃO: CALENDARIZAÇÃO

Apresentam-se as datas mais relevantes no contexto da operação:

Data de Início da Operação: pré-preenchido, data prevista início da operação na versão registada da operação, à data de corte, no Balcão2020.

Data Prevista de Fim da Operação: pré-preenchido, data prevista fim da operação na versão registada da operação, à data de corte, no Balcão2020.

Data de Início Efetivo da Execução Física: pré-preenchido, data do documento de despesa mais antigo elegível validado, conforme registo, à data de corte, no Balcão2020.

Data de Fim Efetivo da Execução Física: a preencher pelo beneficiário

Data de Início Efetivo da Execução Financeira: pré-preenchido, data do documento de pagamento mais antigo elegível validado, conforme registo, à data de corte, no Balcão2020.

Data de Fim Efetivo da Execução Financeira: Data documento de pagamento mais recente elegível validado, conforme registo, à data de corte, no Balcão2020. Esta data é apresentada apenas quando se trata do Relatório de Execução Final.

Justificação dos desvios: Breve justificação dos desvios ocorridos no que respeita aos períodos de execução da operação

**Observações:** a preencher, caso aplicável

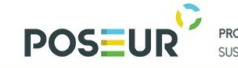

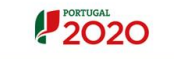

#### 3.1.3.4 Financiamento

| Identificação Descrição Calendariz                     | Financiamento              | Plano Investimento | Indicadores) Medidas Publicidade Questões Ambientais Cond. Execução Documentos Resumo |
|--------------------------------------------------------|----------------------------|--------------------|---------------------------------------------------------------------------------------|
| Financiamento                                          |                            |                    |                                                                                       |
| Tipologia<br>Forma de Financiamento                    | Subvenção Não Reembolsável |                    |                                                                                       |
| Financiamento da Operação                              |                            |                    |                                                                                       |
| Custo Total                                            | 136 245,80 €               | 38 126,33 €        |                                                                                       |
| Investimento Não Elegível                              | 0,00 €                     | 3 812,64€          |                                                                                       |
| Investimento Elegível Não Comparticipado               | 0,00 €                     | 0,00€              |                                                                                       |
| Investimento Elegível                                  | 136 245,80 €               | 34 313,69€         |                                                                                       |
| Operação Geradora de Receitas                          |                            |                    |                                                                                       |
| Custo Total Atualizado                                 | 0,00 €                     |                    |                                                                                       |
| Receitas Líquidas Atualizadas                          | 0,00€                      |                    |                                                                                       |
| Despesas Elegíveis                                     | 0,00€                      |                    |                                                                                       |
| Défice de Financiamento                                | 0,00%                      |                    |                                                                                       |
| Montante Máximo Elegível                               | 136 245,80 €               |                    |                                                                                       |
| Elegível Não Comparticipado Receitas                   | 0,00 €                     |                    |                                                                                       |
| Total Elegível Não Comparticipado                      | 0,00 €                     |                    |                                                                                       |
| Contribuição Comunitária                               | 115 808,93 €               | 29 166,64 €        |                                                                                       |
| Taxa de Cofinanciamento                                | 85,00%                     | 85,00%             |                                                                                       |
| Financiamento Privado                                  | 0,00€                      |                    |                                                                                       |
| Financiamento Público Nacional                         | 20 436,87 €                |                    |                                                                                       |
| Recurso a Empréstimo BEI 🕢<br>Recurso Empréstimo BEI 🗆 |                            |                    |                                                                                       |
| Recurso Empréstimo BEI Codigo                          | c                          |                    |                                                                                       |
| Recurso Empréstimo BEI Data                            |                            |                    |                                                                                       |
| Justificação dos Desvios*                              |                            |                    |                                                                                       |
| Observações                                            |                            |                    |                                                                                       |
|                                                        |                            |                    |                                                                                       |
|                                                        |                            |                    |                                                                                       |
| X Cancelar                                             |                            |                    | K Anterior Seguinte                                                                   |

FIGURA 9 RELATÓRIO DE EXECUÇÃO: FINANCIAMENTO

Neste quadro são apresentados os valores do Financiamento da operação aprovados, segundo a versão da operação registada à data de corte no Balcão2020, e os valores correspondentes tendo por base os montantes já executados, calculados com base na despesa validada, segundo a versão dos pedidos de pagamento associados à operação, registados no estado "validado" e "pago", à data de corte.

#### Atenção:

No caso dos projetos geradores de receitas líquidas, em que foi aplicado o Prorata da receita líquida atualizada (funding-gap), sempre que existam alterações significativas que originam a revisão da análise financeira subjacente à aprovação/reprogramação das operações - alteração do Custo Total do Investimento, alteração do tarifário, novas receitas não previstas, o mesmo deve ser revisto, podendo dar origem a alterações no Montante Máximo elegível.

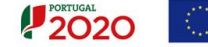

Caso se verifiquem estas alterações, deverá ser solicitada uma reprogramação da operação, previamente ao preenchimento do Relatório Final.

A informação referente a Empréstimos BEI concedidos à operação é apresentada prépreenchida, conforme informação equivalente registada na versão da operação à data de corte. Os campos são editáveis, permitindo ao beneficiário completar/atualizar esta informação.

Sobre a utilização de Empréstimos BEI ou outros apoios comunitários, deve ser prestada informação explícita mesmo que seja simplesmente para declarar que não foram utilizados. Quando tenham existido empréstimos, devem ser referidos os montantes utilizados e as referências do contrato

Deverá ser evidente que foi respeitado o limite para acumulação de empréstimo BEI com o apoio do Fundo e que não há sobreposição de diferentes apoios para a mesma despesa.

Justificação dos Desvios (campo de preenchimento obrigatório): os desvios entre a previsão e a concretização deverão ser analisados e justificados neste ponto.

**Observações:** a preencher, caso aplicável

| Componente         Contratão         Reneficiário         Fornecedor         Nato Elegided<br>(1)         Nato Elegided<br>(2)         Elegided<br>(3)         Displeid<br>Montante da Decisão<br>(4)         Inspirado<br>(5)         Nato Elegided<br>(5)         Elegided<br>(3)         Inspirado<br>Montante da Decisão<br>(4)         Nato Elegided<br>(5)         Elegided<br>(5)         Inspirado<br>(5)         Nato Elegided<br>(5)         Elegided<br>(5)         Inspirado<br>(5)         Nato Elegided<br>(5)         Elegided<br>(5)         Elegided<br>(5)         Elegided<br>(5)         Elegided<br>(5)         Inspirado<br>(5)         Nato Elegided<br>(5)         Elegided<br>(5)         Elegided<br>(5) <the< th=""><th>xecução por Contra</th><th></th><th></th><th></th><th></th><th>Valores</th><th>i da Adjudicação</th><th></th><th></th><th>Valor</th><th>es Executados</th><th></th><th>Flegivel</th></the<>                                                                                                    | xecução por Contra                   |                     |                |                             |                 | Valores             | i da Adjudicação            |                                                    |                              | Valor                        | es Executados                               |                                                    | Flegivel                  |
|----------------------------------------------------------------------------------------------------|--------------------------------------|---------------------|----------------|-----------------------------|-----------------|---------------------|-----------------------------|----------------------------------------------------|------------------------------|------------------------------|---------------------------------------------|----------------------------------------------------|---------------------------|
| 6 - Construções diversas CNT-017475 506882713 501145575 135 954,25 € 0,00 € 128 258,73 € 128 258,73 € 128 258,73 € 38 126,33 € 3 812,64 € 34 313,69 € 34 313,69 €<br>exat: 135 954,25 € 0,00 € 128 258,73 € 128 258,73 € 38 126,33 € 3 812,64 € 34 313,69 € 34 313,69 €<br>expartição do Investimento por Componente<br>expartição do Investimento por Componente<br>6 - Construções diversas 506882713 136 245,80 € 136 245,80 € 38 126,33 € 38 12,633 € 34 313,69 € 27,98 € 25,198<br>136 245,80 € 136 245,80 € 38 126,33 € 34 313,69 € 27,98 € 25,198<br>136 245,80 € 136 245,80 € 38 126,33 € 34 313,69 € 27,98 € 25,198<br>136 245,80 € 34 316 € 24,80 € 34 316 € 24,80 € 34 316 € 24,80 € 27,98 € 25,198<br>136 245,80 € 34 316 € 24,80 € 34 316 € 24,80 € 24,80 € 24,80 € 24,8 | Componente                           | Contrato            | Beneficiário   | Fornecedor                  | Imputado<br>(1) | Não Elegível<br>(2) | Elegível<br>(3)             | Elegível Ajustado ao<br>Montante da Decisão<br>(4) | Imputado<br>(5)              | Não Elegível<br>(6)          | Elegível<br>(7)                             | Elegível Ajustado ao<br>Montante da Decisão<br>(8) | Executado<br>(9) = (7)/(3 |
| Stati:     135 954,2 5 €     0,00 €     128 258,73 €     128 258,73 €     128 258,73 €     38 12,6,33 €     38 12,6,4 €     34 31,69 €       sparticição do Investimento por Componente     Exercisión     Total Aprovado     Englet Aprovado     Total Executado     Elegéet Executado     Taxa de Execução     Justificação dos De       6 - Construções diversas     506582713     136 245,80 €     136 245,80 €     38 126,33 €     34 313,69 €     27,98%     25,19%       stati:     136 245,80 €     136 245,80 €     38 126,33 €     34 313,69 €     27,98%     25,19%                                                                                                    | 5 – Construções diversas             | CNT-017475          | 506882713      | 501145575                   | 135 954,25€     | 0,00€               | 128 258,73€                 | 128 258,73 €                                       | 38 126,33€                   | 3 812,64€                    | 34 313,69€                                  | 34 313,69€                                         | 26,75                     |
| partição do Investimento por Componente<br>Componente Beneficiário Total Aprovado Elegidei Aprovado Total Executado Elegidei Executado (Custo Total) Taxa de Execução (Despesa Elegidei) Justificação dos De<br>- Construções diversas 506582713 136 245,80 € 136 245,80 € 38 126,33 € 34 313,69 € 27,98% 25,19%<br>at: 136 245,80 € 136 245,80 € 38 126,33 € 34 313,69 €                                                                                                    | tal:                                 |                     |                |                             | 135 954,25€     | 0,00€               | 128 258,73€                 | 128 258,73 €                                       | 38 126,33€                   | 3 812,64€                    | 34 313,69€                                  | 34 313,69€                                         |                           |
| aalt 136 245,80 € 136 245,80 € 38 126,33 € 34 313,69 €                                                                                                    | Componente<br>- Construções diversas | Benefic<br>50688271 | iário Tot<br>3 | al Aprovado<br>136 245,80 € | Elegível Aprov  | ado Tol<br>45,80€   | al Executado<br>38 126,33 € | Elegível Executado<br>34 313,69 €                  | Taxa de Execu<br>(Custo Tota | ição Tax<br>I) (De<br>27,98% | ka de Execução<br>Ispesa Elegível)<br>25,1: | Justificação dos                                   | Desvios                   |
| xervações                                                                                                    |                                      |                     |                |                             | 136.2           | 45.80 €             | 38 126,33€                  | 34 313,69€                                         |                              |                              |                                             |                                                    |                           |

3.1.3.5 Plano Investimento

FIGURA 10 RELATÓRIO DE EXECUÇÃO: PLANO INVESTIMENTO

Os campos relativos aos montantes do Plano de Financiamento apresentam-se prépreenchidos e não editáveis. No ecrã Plano de Investimento apresentam-se 2 quadros com a informação organizado ao nível das componentes de Investimento definidas na operação.

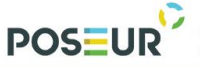

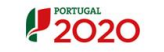

#### UNIÃO EUROPI Fundo de Coesã

#### ✓ Execução por Contrato

Estão refletidos por Componente/Contrato/Beneficiário/Fornecedor os montantes relativos aos valores de adjudicação do contrato e aos correspondentes valores executados.

Os valores adjudicados são extraídos da versão dos contratos registados no balcão2020, à data de corte do relatório. São considerados os contratos nos estados "Submetido", "Em atualização" e "Validado".

Os valores executados são calculados com base na despesa validada segundo a versão dos pedidos de pagamento associados à operação, registados no estado "validado" e "pago", à data de corte deste relatório de execução.

Na última coluna é calculada a percentagem do montante do investimento elegível adjudicado que já se encontra executado.

Nos casos em que a taxa de execução for diferente de 100% deverá avaliar-se se existe mais algum pedido de pagamento que deverá ser submetido, quer relativo a despesa de custo total, quer relativo a despesa elegível.

O custo total do investimento executado deverá coincidir com a despesa total registada nos extratos contabilísticos (Centro de Custos do projeto) que evidenciem o registo individualizado das despesas totais realizadas.

O custo total do investimento executado deverá ser constituído por todas as despesas que contribuem para execução e operacionalização da fase de investimento que constitui a operação, executadas até à data de conclusão financeira da operação.

Caso não tenha submetido todos os contratos que enquadram a despesa que corresponde ao custo total do investimento, os mesmos deverão ser submetidos.

# Caso não tenha submetido toda a despesa relativa aos contratos que já constam deste passo, deverá, antes da submissão do RF, submeter um pedido de pagamento com as despesas em falta na execução do projeto

Caso se verifique que existe a necessidade dos contratos serem ajustados no que respeita ao valor imputado à operação, deverá, previamente ao início do preenchimento do Relatório Final, ser solicitada à AG do POSEUR essa alteração, que só depois de comunicadas para o BU2020, serão assumidas no pré preenchimento deste formulário.

#### Repartição do Investimento por componente

No segundo quadro referente aos montantes do investimento repartido por componente, o exercício é semelhante, apresentando a distribuição do Custo Total e Elegível aprovado, Custo Total e Elegível Executado por cada uma das componentes/beneficiário definidas na operação.

Os montantes relativos à dimensão Aprovado são extraídos da versão da candidatura registada no Balcão2020 à data de corte deste relatório.

2020

Acrescem-se 2 colunas com os cálculos relativos às taxas de Execução do Custo Total e da Despesa Elegível e num último campo "Justificação dos Desvios" (sempre que a taxa de execução seja diferente de 100%) deve o beneficiário indicar o motivo que justifique o desvio, sempre que tal se verifique, entre o Aprovado/Executado.

No final deste ecrã, um extenso campo para observações permite ao beneficiário completar com a informação que considere relevante para a interpretação do plano de investimento da operação.

| Identificação Des          | crição Calendarização      | Financiament         | o Plano Investi      | imento Indicadore        | Medidas Publicidade      | Questões Ambientais | Cond. Execução                     |
|----------------------------|----------------------------|----------------------|----------------------|--------------------------|--------------------------|---------------------|------------------------------------|
| Indicador                  |                            |                      |                      |                          |                          |                     | Campo de preenchimento obrigatório |
| mulcauon                   | 25                         |                      |                      |                          |                          |                     |                                    |
| Indicadores<br>Código Tipo | Designação                 | Unidade              | Aprovado<br>(Meta)   | Referência               | Executado<br>(Acumulado) | Contratualizado     | Observações                        |
|                            |                            |                      | (                    | Não existem linhas       | (                        |                     |                                    |
| Observações                |                            |                      |                      |                          |                          |                     |                                    |
|                            |                            |                      |                      |                          |                          |                     |                                    |
|                            |                            |                      |                      |                          |                          |                     |                                    |
| Contributo da operação p   | ara a Iguldade entre homer | ns e mulheres, não d | discriminação e aces | sibilidade de pessoas co | om deficiências          |                     |                                    |
|                            | -                          |                      |                      |                          |                          |                     |                                    |
|                            |                            |                      |                      |                          |                          |                     |                                    |
|                            |                            |                      |                      |                          |                          |                     |                                    |
| X Cancelar                 |                            |                      |                      |                          |                          | Anterio             | Seguinte                           |

3.1.3.6 Indicadores

FIGURA 11 RELATÓRIO DE EXECUÇÃO: INDICADORES

No ecrã relativo aos Indicadores associados à operação, a informação pré-preenchida é extraída da última versão validada do reporte de indicadores, registada no Balcão à data de corte do relatório de execução.

Para cada indicador é possível ao beneficiário registar no campo observações a informação que considerar relevante. Adicionalmente existe um campo mais extenso para observações que permite o registo de informação mais completa.

Importante: Antes de submeter o relatório Final deve submeter o reporte de indicadores no BU, através do preenchimento das metas do executado, que irão ser integradas no Relatório de Execução (ou Final), após a validação do reporte de indicadores no respetivo módulo. Esta validação do estado de reporte de "submetido" para "validado" é efetuada pela Autoridade de Gestão.

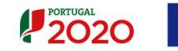

O beneficiário pode consultar o estado do reporte acedendo à operação em causa no Balcão 2020, não havendo necessidade de remessa a esta Autoridade de Gestão (AG) de comprovativo de submissão de Reporte. Enquanto o reporte se encontrar no estado submetido, o beneficiário ainda poderá efetuar alterações, só quando passar ao estado validado é que viabiliza a submissão do relatório final.

Alerta-se que esta validação não se trata de uma análise dos dados submetidos, uma vez que essa será efetuada em fase de análise do relatório final após a sua submissão.

No preenchimento das metas do executado relativas aos indicadores de resultado cuja metodologia de apuramento implica um desfasamento temporal após a conclusão da operação, ou seja, cuja a meta efetiva não é possível de apurar na fase de reporte de indicadores para a submissão de relatório final, a meta deverá ser preenchida com o valor 0 no executado, referindo nas observações que nesta fase ainda não foi possível apurar a meta atingida do indicador devido à sua metodologia incorporar um desfasamento temporal após a conclusão da operação (12 ou 6 meses após a conclusão da operação). Ressalva-se que o preenchimento a 0 não configura uma situação de incumprimento por parte do beneficiário.

Para maior detalhe na informação relativa à informação sobre os indicadores, deverá ser preenchido o template correspondente ao Anexo I, disponível juntamente com este Guião.

Deverão ser inscritos os indicadores de realização e resultado constantes da última decisão de aprovação em vigor, inscrevendo a meta atingida e o ano alvo em que a meta foi efetivamente atingida.

A meta efetiva deverá ser apurada de acordo a metodologia definida para cada indicador no Aviso de abertura, devendo ser apresentadas evidências de cada um dos valores apresentados. A título de exemplo, refira-se:

- para as operações com expressão territorial, ficheiro em formato shapefile com a localização das intervenções que foram realizadas ou a área geográfica abrangida (subjacentes à meta atingida), incluindo os dados georreferenciados em formato vetorial, contendo polígonos, linhas e/ou pontos, conforme o adequado para representar a operação (sistemas projeção coordenadas ETRS89), aplicável aos projetos com incidência territorial, tratando-se de ações materiais ou imateriais. Caso este ficheiro não tenha sido apresentado aquando da candidatura e/ou, tendo sido, a operação tenha sofrido reprogramação(ões) relativamente à representação geográfica inicial, deverá ser também representada a localização das intervenções subjacente à meta aprovada;

- evidência documental das realizações/resultados atingidos, nomeadamente, informação ex-post que confirme as metas atingidas. Apresentamos alguns exemplos não exaustivos: parecer ex-post de entidade independente, evidências dos consumos energéticos nos prazos indicados na metodologia, licenças de funcionamento da infraestrutura que comprovam as respetivas condições de operacionalização e/ou

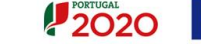

capacidade instalada, consumidores ligados às redes, reportes obrigatórios às entidades setoriais responsáveis pelas políticas públicas, entre outros.

Nenhum indicador que tenha pressupostos de evidências do tipo referido anteriormente e que tenham de ser apresentadas no âmbito do Relatório Final da operação, será considerado cumprido se tais evidências não forem apresentadas.

Caso existam desvios face ao aprovado, os mesmos têm de ser justificados e terá que ser calculada a taxa de cumprimento do indicador.

Consideram-se cumpridas as metas contratualizadas em sede de aprovação/reprogramação, constantes na Decisão de Aprovação em vigor, quando a percentagem de cumprimento for de pelo menos 90% do contratualizado. Abaixo desse limiar, será aplicada uma correção financeira proporcional à percentagem do incumprimento da meta, a incidir, para cada um dos indicadores, sobre 10% do montante a aprovar em saldo final, conforme simulador disponibilizado no Aviso.

No caso do incumprimento das metas dos indicadores de realização e de resultados contratualizados ao nível de cada operação, será aplicada uma correção financeira nos seguintes termos:

1. Tolerância de 10% de incumprimento

2. Penalização é proporcional ao incumprimento da meta e recai sobre 10% do montante de saldo final a pagar

3. Correção financeira a incidir sobre o saldo final resultará do somatório da penalização a aplicar a cada um dos indicadores contratualizados.

Para os indicadores de resultado, que tem definido na sua metodologia um desfasamento temporal após a conclusão da operação para o apuramento dos resultados, sendo o ano alvo diferente do ano de conclusão da operação (12 ou 6 meses após a conclusão da operação), o preenchimento deste anexo relativamente a esta natureza de indicadores deverá ser realizado no momento em que o ano alvo seja atingido.

**Contributo da operação para a igualdade entre homens e mulheres, não discriminação e acessibilidade de pessoas com deficiências:** Avaliação da execução das ações específicas para ter em conta os princípios estabelecidos no artigo 7.º do Regulamento (UE) n.º 1303/2013, no que diz respeito à promoção da igualdade entre homens e mulheres e à não discriminação, incluindo, ações específicas realizadas para promover a igualdade entre homens e mulheres e evitar a discriminação, em especial a acessibilidade das pessoas com deficiência, e das medidas destinadas a assegurar a integração da perspetiva do género nas operações.

Descrição dos resultados da operação no quadro da promoção da igualdade de oportunidades entre homens e mulheres e da integração da perspetiva de género.

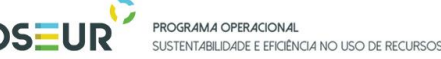

#### 3.1.3.7 Medidas de Publicidade

| Identificação Descrição Calendarização Fin | anciamento Plano Investimento                | Indicadores                           | Medidas Public | tidade Quest  | tões Ambientais Cor     | nd. Execução              |
|--------------------------------------------|----------------------------------------------|---------------------------------------|----------------|---------------|-------------------------|---------------------------|
| Medidas de Publicidade                     |                                              |                                       |                |               | *Campo de               | preenchimento obrigatório |
| Associar Medida<br>Descrição*              | Data Inicio * Duração (Meses) *<br>dd-mm-aza | Custo da Ação * 0<br>€                | Cofinanciado * | Público-Alvo* | Habitantes Abrangidos * |                           |
|                                            |                                              | I                                     | Associar I     | Medida        |                         |                           |
| Descrição Data Inicio Duração (Meses)      | Custo da Ação<br>Não e                       | <b>Cofinanciado</b><br>existem linhas | Publ           | lico-Alvo     | Habitantes Abrangid     | os                        |
| Observações                                |                                              |                                       |                |               |                         |                           |
|                                            |                                              |                                       |                |               |                         |                           |
| × Cancelar                                 |                                              |                                       |                |               | Anterior                | Seguinte                  |

2020

FIGURA 12 RELATÓRIO DE EXECUÇÃO: MEDIDAS PUBLICIDADE

Neste passo deverão ser descritas as medidas de informação e publicidade desenvolvidas durante a execução da operação, nomeadamente tipo de publicidade e descrição sucinta, data de início da ação, duração da ação em meses, custo da ação, se foi ou não cofinanciada, caraterísticas do público-alvo e população abrangida.

Na tabela deverão ser referenciadas quais as ações concretas que foram implementadas no âmbito do cumprimento das medidas de informação e comunicação.

Na terceira coluna deverá ser apresentada a Duração de cada Ação (duração essa que deverá ser contabilizada em termos do número de meses)

Relativamente ao Custo da Ação, este deverá traduzir o custo total do investimento, sendo que na coluna seguinte, com a designação Cofinanciada (S/N), deverá ser dada a indicação acerca do Custo da Ação ter ou não sido considerado como um custo elegível.

A informação relativa ao Público-alvo refere-se àquele para quem as ações de informação e comunicação estavam destinadas inicialmente e na coluna seguinte, População Abrangida, será considerada a população total que acabou por tomar contacto com as ações implementadas.

#### Observações

Para além do preenchimento do quadro, deverá ser feita referência ao nº de frentes de obra em que foram afixados os painéis.

A colocação de placas permanentes deverá ser comprovada por fotografia e deve ser explicitado o local de afixação com informações sobre a circulação de público no local

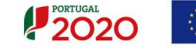

Deverão ainda fazer parte do relatório final como anexos o material informativo produzido sobre a operação financiada, nomeadamente todo aquele que contenha a menção ao financiamento comunitário.

De forma a comprovar a correta concretização destas ações no terreno, deverão ser anexados ao relatório diversos elementos comprovativos que poderão ser de natureza diversa, mas que deverão constituir-se como fotografias, pequenos objetos promocionais, merchandising, vídeos, recortes de imprensa, print screens de websites criados para o efeito ou outros elementos que permitam:

- Evidenciar a correta comunicação dos apoios atribuídos, respeitando os termos dos artigo115º do Regulamento (CE) n.º 1303/2013 da Comissão, de 17 de Dezembro, bem como as diversas normas constantes no Guia de informação e comunicação para beneficiários do PORTUGAL 2020 e do PO SEUR;
- Evidenciar o cumprimento do Plano de Comunicação da operação que é estabelecido aquando da apresentação da candidatura e que importa aqui considerar se teve desvios na sua concretização.
- Caso existam desvios face ao que estava inicialmente aprovado, os mesmos têm que ser justificados.
- Os registos fotográficos a anexar deverão ser em Alta Resolução, deverão estar em formato jpg e poderão ter como limite 4Mb. Se por outro lado for criado um ficheiro zip contendo várias fotografias este poderá ter até 10Mb.

Os registos vídeo deverão também estar em Alta Resolução (1920x1080 ou superior) e deverão ser captados no formato 16:9. Poderão ter no máximo 250 Mb.

| Questões Ambientais                                                                                | Campo de preenchimento obrigatório |
|----------------------------------------------------------------------------------------------------|------------------------------------|
| Medidas minimizadoras de impacto ambiental adotadas                                                |                                    |
|                                                                                                    |                                    |
|                                                                                                    |                                    |
| A operação já se encontra fisicamente concluida (todas as ações previstas já foram concretizadas)? |                                    |
| Sim ☉ Nǎo ☉ N/A                                                                                    |                                    |
| A infraestrutura jà foi inaugurada?*                                                               |                                    |
|                                                                                                    |                                    |
|                                                                                                    |                                    |
|                                                                                                    |                                    |
| A Infraestrutura já está em fase de exploração?*                                                   |                                    |
| Sim Shão N/A<br>Data de inicio de exploração                                                       |                                    |
| The new skel                                                                                       |                                    |
|                                                                                                    |                                    |
| Observações                                                                                        |                                    |
|                                                                                                    |                                    |
|                                                                                                    |                                    |
|                                                                                                    |                                    |
|                                                                                                    |                                    |
| Cancelar Cancelar                                                                                  | r Seguinte                         |
|                                                                                                    |                                    |

#### 3.1.3.8 Questões Ambientais

Figura 13 Relatório de Execução: Questões Ambientais

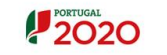

#### Medidas minimizadoras de impacto ambiental adotadas

POS-UI

Deverão ser identificadas as medidas adotadas em articulação com as recomendações da AIA, quando aplicável.

Deverão também ser identificadas outras medidas, nomeadamente as relacionadas com regulamentos de descargas, resolução de processos de contencioso entre outras.

Nos casos em que não exista nada a indicar, deverá ser referido como "Não aplicável".

Este passo tem como objetivo evidenciar o cumprimento da legislação ambiental para as infraestruturas financiadas ao abrigo das áreas de intervenção identificadas.

Deverão ser preenchidas as informações relativas ao licenciamento ambiental e autorizações/licenças/pareceres aplicáveis para cumprimento da legislação em vigor

(Preencher **Anexo II**) e instrumentos de gestão territorial (Preencher **Anexo III**). Esta informação deverá ser a atualização da informação submetida aquando da apresentação da candidatura, devendo ser anexados os documentos comprovativos/evidencias documentais associados a este Quadro que ainda não tenham sido enviados.

### Entrada em funcionamento das Infraestruturas (só aplicável à natureza de investimento Infraestruturas ou equipamentos)

A operação já se encontra fisicamente concluída (todas as ações previstas já foram concretizadas)?

A infraestrutura já foi inaugurada? Data de inauguração?

A infraestrutura já está em fase de exploração? Data início de exploração?

Deverá ainda ser preenchido o **Anexo IV** de acordo com as seguintes orientações:

#### ✓ Entrada em Funcionamento das Infraestruturas

Deverão ser descritas as infraestruturas aprovadas na última decisão em vigor e as infraestruturas executadas, com as respetivas datas de conclusão física e de entrada em funcionamento.

Cada infraestrutura deverá ser associada ao contrato onde se encontra inserida.

Deverá ser indicado se as infraestruturas se encontram em fase de testes, mesmo que já tenham entrado em funcionamento.

No caso das infraestruturas não estarem a funcionar no momento da submissão do Relatório Final, deverá ser indicada a data prevista para a entrada em funcionamento e a justificação para as infraestruturas não estarem em funcionamento.

Para cada infraestrutura, deverão ser apresentadas, em anexo, fotografias, incluindo a da adequada divulgação do apoio comunitário (placa provisória e placa definitiva).

### ✓ Justificação dos Desvios entre as infraestruturas aprovadas e executadas e outras observações

Nos casos em que existam diferenças entre as infraestruturas aprovadas e as infraestruturas executadas (quantidades diferentes das aprovadas), deverão ser justificados esses desvios.

No caso da conclusão e entrada em funcionamento das infraestruturas exigir uma 2ª fase de investimento, tal deverá ser expressamente indicado e referido o calendário de conclusão da execução física e financeira da operacionalização.

Nos casos em que não exista nada a referir, deverá ser indicado "Não aplicável".

#### ✓ Condições de Operação e manutenção das infraestruturas

Deverá ser feita uma descrição sumária do modelo de gestão das infraestruturas resultantes da operação apoiada, meios técnicos e humanos para garantir a operação e manutenção. Deverá ser realçada alguma alteração aos pressupostos subjacentes à operação aprovada.

Deverão ser apresentados os Regulamentos internos da infraestrutura e regulação da atividade por entidade independente, se aplicável.

No caso dos Grandes Projetos, deverá ainda ser preenchido o **Anexo V** e justificados os desvios.

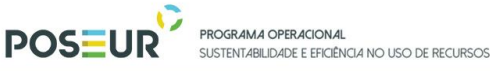

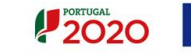

#### UNIÃO EUROPE Fundo de Coesão

#### 3.1.3.9 Condições de Execução

| Identificação Descrição Calendarização Financiamento Plano Investimento Indicadores Medidas Publicidade Questões Ambientais Cond. Execução Document | os Resumo |                           |
|----------------------------------------------------------------------------------------------------|-----------|---------------------------|
|                                                                                                    |           |                           |
| Execução                                                                                                    | *Campo de | preenchimento obrigatório |
|                                                                                                    |           |                           |
| Foram cumpridas as condições especiais de financiamento?                                                                                            |           |                           |
| ⊖ Sim ⊖ Não ⊖ N/A<br>Justificação                                                                                                    |           |                           |
|                                                                                                    |           |                           |
|                                                                                                    |           |                           |
| Impacto e Mérito da Operação                                                                                                    |           |                           |
|                                                                                                    |           |                           |
|                                                                                                    |           |                           |
| Descrição de boas práticas aplicadas                                                                                                    |           |                           |
|                                                                                                    |           |                           |
|                                                                                                    |           |                           |
|                                                                                                    |           |                           |
|                                                                                                    |           | _                         |
| Cancelar Cancelar                                                                                                    | Anterior  | Seguinte                  |

FIGURA 14 RELATÓRIO DE EXECUÇÃO: CONDIÇÕES EXECUÇÃO

Aplicável para as condicionantes em relação às quais, à data de apresentação do Relatório Final, ainda não tenha sido evidenciado o seu cumprimento.

Deverá ser evidenciado o cumprimento das condicionantes ainda não cumpridas e anexados os documentos relevantes.

Nos casos em que não exista nada a referir, deverá ser referido "Não aplicável"

#### Impacto e Mérito da Operação

Não aplicável

#### Descrição de boas práticas aplicadas

Deverão ser destacadas as caraterísticas da operação - durante a sua implementação ou durante a fase de execução, que sejam passíveis de ser consideradas como Boas Práticas na aplicação do financiamento comunitário.

Caso tenha sido contemplada a adoção de práticas de construção sustentável (ex. incorporação de materiais reciclados, eficiência energética, preservação de biodiversidade urbana, ...), deverão ser descritas as práticas utilizadas na fase de execução da operação.

Caso tenham sido previstas práticas de gestão sustentável em fase de exploração das infraestruturas, deverão ser descritas quais as práticas que serão implementadas na exploração da infraestrutura.

POSEL PROGRAMA OPERACIONAL

SUSTENTABILIDADE E EFICIÊNCIA NO USO DE RECURSOS

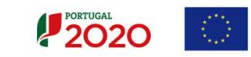

3.1.3.10 Documentos

| Identificação Descrição Caleno         | darização Financiamento Plano Investime       | nto Indicadores Medidas | Publicidade Questões Ambientais | Cond. Execução | as Resumo                    |         |
|----------------------------------------|-----------------------------------------------|-------------------------|---------------------------------|----------------|------------------------------|---------|
| Gestão de Docur                        | nentos                                        |                         |                                 |                | Campo de preenchimento obrig | jatório |
| Tipo de Documento<br>Escolha uma opção | Escother ficheiro Nenhum ficheiro selecionado |                         | Adicionar Ficheiro              |                |                              |         |
| Тіро                                   | Nome                                          | Data                    | Utilizador                      |                |                              |         |
|                                        |                                               | Não existem docum       | entos associados.               |                |                              |         |
| Cancelar                               |                                               |                         |                                 | <              | Anterior Seguinte            |         |

FIGURA 15 RELATÓRIO DE EXECUÇÃO: DOCUMENTOS

Ecrã destinado ao upload de documentos, os ficheiros a anexar devem ser classificados conforme os tipos de documentos disponíveis:

- Exec. Física
- Exec. Financeira
- Medidas de Publicidade
- Condicionantes à Execução
- Questões Ambientais
- Outros

Os anexos a submeter com o Relatório Final, são os seguintes, e deverão ser verificados de acordo com o anexo VI, sinalizando são ou não aplicáveis:

|                                                                                                    | Tipo Documento BU      |
|----------------------------------------------------------------------------------------------------|------------------------|
| Fotografias das infraestruturas                                                                                                    | Exec. Física           |
| Fotografias, vídeos e outros elementos informativos, de natureza qualitativa e quantitativa, que permitam:<br>i) uma adequada avaliação do investimento realizado e dos resultados do mesmo e sua comparação com os que foram fixados na decisão de favorável de financiamento, nomeadamente a entrada em exploração e/ou em funcionamento e utilização das infraestruturas<br>ii) evidenciar a correta publicitação dos apoios atribuídos, respeitando os termos dos artigo115º do Regulamento (CE) n.º 1303/2013 da Comissão, de 17 de Dezembro, bem como as normas constantes no Guia de informação e comunicação para beneficiários do PORTUGAL 2020 e do PO SEUR<br>iii) evidenciar o cumprimento do Plano de Comunicação estabelecido aquando da candidatura. | Medidas de Publicidade |
| Auto(s) de receção da(s) obra(s) ou documento(s) equivalente(s),<br>para outro tipo de fornecimentos, que comprove a sua conclusão                                                                                                    | Exec. Física           |

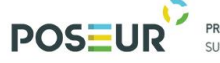

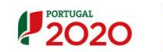

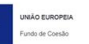

| Comprovativo da resolução ou previsão da sua concretização das questões pendentes nos Autos de receção provisória                                                                                                    | Exec. Física              |
|----------------------------------------------------------------------------------------------------|---------------------------|
| Conta(s) final(ais das empreitadas                                                                                                    | Exec. Financeira          |
| Documentos de cálculo e de processamento das Revisões de<br>Preços, com índices definitivos, independentemente de estar ou<br>não prevista a sua elegibilidade no âmbito da operação                                                                                                    | Exec. Financeira          |
| Extratos bancários e consolidação e demonstração de saldos, nos<br>casos em que o reforço das garantias é efetuado através de<br>retenção depositada em conta bancária específica, a fim de serem<br>confirmados os saldos face à garantia da empreitada                                                                                                    | Exec. Financeira          |
| Extratos contabilísticos que evidenciem o registo individualizado<br>das despesas totais realizadas e das receitas obtidas no âmbito da<br>operação, nos termos do plano de contabilidade em vigor.                                                                                                    | Exec. Financeira          |
| No caso das operações às quais é aplicável o regime de IVA "pró-<br>rata", documento que evidencie o apuramento da taxa de pró-rata<br>anual, para todos os anos de execução da operação                                                                                                    | Exec. Financeira          |
| Disponibilização de pareceres, licenciamentos, autorizações e demais documentação que evidencie o cumprimento das regras ambientais aplicáveis ao investimento                                                                                                    | Questões Ambientais       |
| Licenciamentos necessários para a entrada em fase de exploração                                                                                                    | Outros                    |
| Regulamentos internos da infraestrutura e regulação da atividade por entidade independente, se aplicável                                                                                                    | Outros                    |
| Documentos que evidenciam o cumprimento das condicionantes de financiamento                                                                                                    | Condicionantes à Execução |
| Declaração de Encerramento - Receitas Estimadas/Geradas (ver declaração <i>pdf</i> anexa ao documento)                                                                                                    | Outros                    |
| Documentos que evidenciam o cumprimento das metas dos indicadores                                                                                                    | Exec. Física              |
| Ficheiro(s) Georreferenciado(s) em formato Shapefile ou outros, no Sistema de<br>Projeção Coordenadas "EPSG: 3763 PT-TM06 /ETRS 89" (Continente) e "UTM-<br>ITRF93" (RAM), em conformidade com as regras definidas no Anexo I.<br>Localização das operações do Guião de Preenchimento do Formulário no Balcão<br>Único Versão 1.4 (últimas colunas referentes à aplicabilidade da<br>Georreferenciação e Tipo de Geometria solicitado: polígonos, linhas e/ou<br>pontos, de acordo com as Tipologias de Intervenção e Natureza de Investimento<br>da candidatura), sempre que: não tenha sido submetido na candidatura; sempre | Outros                    |

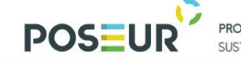

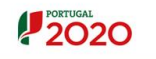

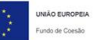

| que, tendo sido submetido na candidatura, a georreferenciação da operação<br>tenha sofrido alterações; sempre que, no referido Anexo I seja dada indicação<br>para a submissão do ficheiro aquando da conclusão da operação. |                     |
|----------------------------------------------------------------------------------------------------|---------------------|
| Templates excel                                                                                                    | Outros              |
| Anexo I - Indicadores                                                                                                    | Exec. Física        |
| AnexoII-LicenciamentoAmbientaleAutorizações/Licenças/Pareceres aplicáveis para cumprimento dalegislação em vigor                                                                                                    | Questões Ambientais |
| Anexo III - Instrumentos de Gestão Territorial                                                                                                    | Questões Ambientais |
| Anexo IV - Infraestruturas                                                                                                    | Exec. Física        |
| Anexo V – Calendário de execução física dos Grandes Projetos                                                                                                    | Exec. Física        |
| Anexo VI – Verificação dos Anexos                                                                                                    | Outros              |
| Outros                                                                                                    | Outros              |

 TABELA 2
 TABELA DE DOCUMENTOS

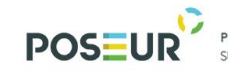

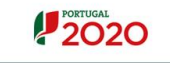

#### Fundo de Coesão

#### 3.1.3.11 Resumo

| lidantificação Descrição Ca                                                                            | alandarização Financiamento Piano Investimento Indicadores                                                                                                    | Validas Publicada (Caardas Ambienza) Cond. Exercição (Concentra) Resento                                                                                                    |
|----------------------------------------------------------------------------------------------------|----------------------------------------------------------------------------------------------------|----------------------------------------------------------------------------------------------------|
| Desume de Dela                                                                                         | atória da Escarsaño                                                                                                    |                                                                                                    |
| Kesumo do Kela                                                                                         | atorio de Execução                                                                                                    |                                                                                                    |
| Identificação                                                                                          |                                                                                                    |                                                                                                    |
| Operação                                                                                               |                                                                                                    |                                                                                                    |
| Código Universal                                                                                       | Designação da Operação                                                                                                    |                                                                                                    |
| 1010010101010101010101010101010101010101                                                               | Nees of assessment of agus an Canadra of Asman                                                                                                    |                                                                                                    |
| Concurso                                                                                               |                                                                                                    |                                                                                                    |
| Código                                                                                                 | Designação<br>Concretêns que visam o forbo de sistemas de abasterimento de ésus em baix                                                                                 |                                                                                                    |
|                                                                                                    |                                                                                                    |                                                                                                    |
| Eixo                                                                                                   |                                                                                                    |                                                                                                    |
| Codigo                                                                                                 | Eixe Prioritàrie<br>Protecer o ambiente e promover a eficiência dos recursos                                                                                            |                                                                                                    |
|                                                                                                    |                                                                                                    |                                                                                                    |
| Prioridade de Investimento                                                                             |                                                                                                    |                                                                                                    |
| 02                                                                                                    | Investimentos no setor da água, para satisfazer os requisitos do aceivo ambi                                                                                            | count da Unite a asedar la 2                                                                                                    |
|                                                                                                    |                                                                                                    |                                                                                                    |
| Dados do Relatório                                                                                     |                                                                                                    |                                                                                                    |
| Data de Corte 11-03-2018 Relatio                                                                       | tio Final                                                                                                    |                                                                                                    |
| Descrição                                                                                              |                                                                                                    |                                                                                                    |
| Descrizio de Onezezio                                                                                  |                                                                                                    |                                                                                                    |
| A operação consiste na construção de l                                                                 | Rada da abastacimanto da água (axtansão), a construção do Rasarvatório (aliminaçã                                                                                       | μία σα κοιτοικτοί κ.ε. κοματιτικήδα da Rule de abacteristicture σ de ápica aconstruit.                                                                                                    |
|                                                                                                    |                                                                                                    |                                                                                                    |
| Objetivos da Operação                                                                                  |                                                                                                    |                                                                                                    |
| A Operação visa garantir o serviço públ                                                                | ico de abastecimento a toda a população, criando condições de otimização e gestã                                                                                        | da arbiteres das rescurses a infrastructuras acontentes a contentido a qualitatas das acologo presentado las propulsajas a a contentralitatad das cinteresas, no limites das cinteres a contente da ligua. Entre sources presentes atopor os seguintes entipiroses entepiroses entepiroses entepiroses entepiroses entepiroses entepiroses entepiroses entepiroses entepiroses enteres enteres en |
| <ul> <li>- Castão eficiente de ativos e aumento da</li> <li>- Redução da água não faturada;</li> </ul> | a sua reabilitação;                                                                                                    |                                                                                                    |
| Resumo                                                                                                 |                                                                                                    |                                                                                                    |
| A operação consiste na construção de li<br>a) Para a comeonente abastecimento o                        | infraestruturas na vertente em balxa e alta, para o abastecimento público de água à<br>objico de ásua à oceutação, a cearação eravé a ameliação da rada de distribuição | a sported para disease di statuto di digan antidati unavedanzia.                                                                                                    |
|                                                                                                    |                                                                                                    |                                                                                                    |
| Descrição geral das actividades deservei                                                               | dvidas *                                                                                                    |                                                                                                    |
| Testes                                                                                                 |                                                                                                    |                                                                                                    |
|                                                                                                    |                                                                                                    |                                                                                                    |
| Observações                                                                                            |                                                                                                    |                                                                                                    |
|                                                                                                    |                                                                                                    |                                                                                                    |
|                                                                                                    |                                                                                                    |                                                                                                    |
|                                                                                                    |                                                                                                    |                                                                                                    |
| Articulação com outras opera                                                                           | ações ou programas 🖗                                                                                                    |                                                                                                    |
| No âmbito do QREN*                                                                                     | No âmbito do Portugal 2020 *                                                                                                    | Na Jambite de suders Programas Nacionals es Comunitarios *                                                                                                    |
| Centinuação                                                                                            | Continuação                                                                                                    | AS Continueda                                                                                                    |
|                                                                                                    |                                                                                                    |                                                                                                    |
| Complementar                                                                                           | Complementar                                                                                                    | Complementar                                                                                                    |
|                                                                                                    | FSE/FEDER                                                                                                    |                                                                                                    |
|                                                                                                    |                                                                                                    |                                                                                                    |
| Calendarização                                                                                         |                                                                                                    |                                                                                                    |
| Data Inicio Operação                                                                                   | Data Prevista Fire Operação                                                                                                    |                                                                                                    |
| 01/02/2017                                                                                             | 21/02/2018                                                                                                    |                                                                                                    |
| Data Inicio Efetivo da Execução Física<br>81/07/2017                                                   | a Data Fin Efutivo da Exacução Física                                                                                                    |                                                                                                    |
| Data Infeio Efetivo da Execução Finan<br>01/08/2017                                                    | ncaira Data Fim Elutivo da Esucução Financuira                                                                                                    |                                                                                                    |
| Justificação dos Desvios                                                                               |                                                                                                    |                                                                                                    |
|                                                                                                    |                                                                                                    |                                                                                                    |
|                                                                                                    |                                                                                                    |                                                                                                    |
| Observações                                                                                            |                                                                                                    |                                                                                                    |
|                                                                                                    |                                                                                                    |                                                                                                    |
|                                                                                                    |                                                                                                    |                                                                                                    |

| Financiamento                            |                            |             |
|------------------------------------------|----------------------------|-------------|
| Tipologia                                |                            |             |
| Forma de Financiamento                   | Subvenção Não Reambolsável |             |
| Financiamento da Operação                |                            |             |
|                                          | Aprovado                   | Executade   |
| Catto Fetal                              | 120 245,80 4               | 10 120,00 4 |
| Investimento Não Elegível                | 0.00 6                     | 8 812,64 €  |
| Investimento Beglivel Não Comparticipado | 0.00 €                     | 0,00 €      |
| Investimento Degivel                     | 126 245,80 €               | 24 212,69 4 |
| Operação Geradora de Receitas            |                            |             |
| Custo Total Atualizado                   | 0.00 6                     |             |
|                                          |                            |             |
| Receitas Uquidas Atualizadas             | 0.00 €                     |             |
| Despesas Degíveis                        | 0,00 €                     |             |
| Défice de Financiamente                  | 0,00%                      |             |
| Montante Máximo Begivel                  | 186 245,80 6               |             |
| Deckel Nio Comparticipado Receitos       |                            |             |
| Cargina nao Comparicipano Recenta        | 0,00 0                     |             |
| Total Elegival Não Comparticipado        | 0,00 €                     |             |
| Contribuição Comunitária                 | 115 808,98 6               | 29 165,64 6 |
| Taxa de Cofinanciamento                  | 85,00%                     | 85,00N      |
| Financiamento Privado                    | 0,00 €                     |             |
| Financiamento Público Nacional           | 20 425,57 4                |             |
|                                          |                            |             |
| Recurso a Empréstimo BEI 🚱               |                            |             |
| Recurso Empréstimo BEI                   |                            |             |
| Recurso Empréstimo IEI Código            |                            |             |
| Recurso Empréstimo 82 Montante           |                            |             |
|                                          |                            |             |
| Recurso Empréstimo BEI Data              |                            |             |
| lustificação dos Dezvios                 |                            |             |
| testes                                   |                            |             |
|                                          |                            |             |
| ObserverTex                              |                            |             |
|                                          |                            |             |
|                                          |                            |             |
|                                          |                            |             |

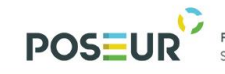

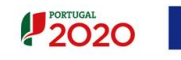

UNIÃO EUROPEIA Fundo de Coesão

| Plano de Investimento                                                                                                    |                                                |                                                                                           |                                              |                                                                  |                                |                                  |                              |                                                                   |                                       |
|----------------------------------------------------------------------------------------------------|------------------------------------------------|-------------------------------------------------------------------------------------------|----------------------------------------------|------------------------------------------------------------------|--------------------------------|----------------------------------|------------------------------|-------------------------------------------------------------------|---------------------------------------|
| Execução por Contrato                                                                                                    |                                                |                                                                                           | Valorec da Adjudicação                       |                                                                  |                                | Vale                             | na Executados                |                                                                   | Degived                               |
| Componente Contrato Beneficiário                                                                                                    | Formacador<br>501145575                        | Importate         Não Deglori           (1)         (2)           135954,23 €         0,0 | Eleginal<br>(2)<br>10 6 128258,72 6          | Ebegivel Ajustada an<br>Montanta da Dacisão<br>(4)<br>122255,724 | Begeutado<br>(3)<br>22124,22 ( | Nilo Degivel<br>(5)<br>2312,54 K | Eleginel<br>(7)<br>14111,694 | Ebeglivel Ajuntada an<br>Montanta da Ducisão<br>(R)<br>24213,69 6 | Executado<br>(3) = (7)/(3)<br>24,71 % |
| Tetal:<br>Repartição do Investimento por Componente                                                                                                    |                                                | 105 954,25 4 0.0                                                                          | 128 258,73 €                                 | 128 258,73 €                                                     | 08 126,00 K                    | 3 812,64 €                       | 34 313,69 €                  | 34 313,69 €                                                       |                                       |
| Compresente Berneficiales<br>16 - Construções diverses S06832713<br>Tetal:                                                                                                    | Tenul Aprovante<br>186245,80 €<br>126 245,80 € | Elugiod Aprovato<br>126245,80 €<br>126 245,80 €                                           | Total Executado<br>88126,83 €<br>28 126,83 € | Elegilvel Executado<br>24212,694<br>24 212,694                   | (Casta Tota)                   | 27,58N                           | (Despess Deglos)<br>25       | Justificação dos                                                  | Dervies                               |
| Oharveçine                                                                                                    |                                                |                                                                                           |                                              |                                                                  |                                |                                  |                              |                                                                   |                                       |
|                                                                                                    |                                                |                                                                                           |                                              |                                                                  |                                |                                  |                              |                                                                   |                                       |
| Indicadores                                                                                                    |                                                |                                                                                           |                                              |                                                                  |                                |                                  |                              |                                                                   |                                       |
| Cádigo Tipo Dasigosyão                                                                                                    | Unidade                                        | Aprovadu<br>Ohata)                                                                        | Referència                                   | Executados<br>(Acconstados)                                      | Gee                            | tratualizado                     |                              | Ohsavagilas                                                       |                                       |
| Otournijke                                                                                                    |                                                |                                                                                           | Não axistam linhas                           |                                                                  |                                |                                  |                              |                                                                   |                                       |
|                                                                                                    |                                                |                                                                                           |                                              |                                                                  |                                |                                  |                              |                                                                   |                                       |
| Contributo da operação para a lguidade entre homeno e mulherea, não docriminação e aceasibilidade de p                                                                                                    | pessoas com deficiências                       |                                                                                           |                                              |                                                                  |                                |                                  |                              |                                                                   |                                       |
|                                                                                                    |                                                |                                                                                           |                                              |                                                                  |                                |                                  |                              |                                                                   |                                       |
| Medidas de Publicidade                                                                                                    |                                                |                                                                                           |                                              |                                                                  |                                |                                  |                              |                                                                   |                                       |
| Descrição Data Inicio Descrição Bile                                                                                                    | en)                                            | Custo da Ação                                                                             | Cofinancia<br>Não axistam Linhas             | <b>4</b> 0                                                       | Publica-Abra                   | _                                | Habitantas Abrangidos        | _                                                                 |                                       |
| Observeçiles                                                                                                    |                                                |                                                                                           |                                              |                                                                  |                                |                                  |                              |                                                                   |                                       |
| Questões Ambientais                                                                                                    |                                                |                                                                                           |                                              |                                                                  |                                |                                  |                              |                                                                   |                                       |
| Aufridas minimizadores de impacto ambiental adotadas                                                                                                    |                                                |                                                                                           |                                              |                                                                  |                                |                                  |                              |                                                                   |                                       |
|                                                                                                    |                                                |                                                                                           |                                              |                                                                  |                                |                                  |                              |                                                                   |                                       |
| A nparagão já se encentra fisicamente concluída (todas as agões previstas já foran concreticadas)?<br>O Sim O Não III N/A<br>A infrastrutura já foi inaugurada?                                              |                                                |                                                                                           |                                              |                                                                  |                                |                                  |                              |                                                                   |                                       |
| Sim O Nan II N/A<br>Data da inauguração                                                                                                    |                                                |                                                                                           |                                              |                                                                  |                                |                                  |                              |                                                                   |                                       |
| A infrantrutura já natá nen fano de naploração?<br>• Sano - Naño - ® NAA<br>Para de Infra de antenezión                                                                                                    |                                                |                                                                                           |                                              |                                                                  |                                |                                  |                              |                                                                   |                                       |
| Observações                                                                                                    |                                                |                                                                                           |                                              |                                                                  |                                |                                  |                              |                                                                   |                                       |
|                                                                                                    |                                                |                                                                                           |                                              |                                                                  |                                |                                  |                              |                                                                   |                                       |
|                                                                                                    |                                                |                                                                                           |                                              |                                                                  |                                |                                  |                              |                                                                   |                                       |
| Condições de Execução<br>Foram compridas as condições expectais de financiamente?<br>O Sim - O Nia - O N/A                                                                                                   |                                                |                                                                                           |                                              |                                                                  |                                |                                  |                              |                                                                   |                                       |
| Justificação                                                                                                    |                                                |                                                                                           |                                              |                                                                  |                                |                                  |                              |                                                                   |                                       |
| Impacto e Márito da Operação                                                                                                    |                                                |                                                                                           |                                              |                                                                  |                                |                                  |                              |                                                                   |                                       |
|                                                                                                    |                                                |                                                                                           |                                              |                                                                  |                                |                                  |                              |                                                                   |                                       |
| Descrição de boas próticas aplicadas                                                                                                    |                                                |                                                                                           |                                              |                                                                  |                                |                                  |                              |                                                                   |                                       |
|                                                                                                    |                                                |                                                                                           |                                              |                                                                  |                                |                                  |                              |                                                                   |                                       |
| Gestão de Documentos                                                                                                    |                                                |                                                                                           |                                              |                                                                  |                                |                                  |                              |                                                                   |                                       |
| Tipa Nama                                                                                                    |                                                | Data                                                                                      | Não existem documentos associados.           | Vilia                                                            | lar                            |                                  |                              |                                                                   |                                       |
| Termos e Condições de Submissão do relatório de e                                                                                                    | xecução 👩                                      |                                                                                           |                                              |                                                                  |                                |                                  |                              |                                                                   |                                       |
| Deve lar e azertar os termos seguintas de submissão do relatino<br>opecuenteção                                                                                                    |                                                |                                                                                           |                                              |                                                                  |                                |                                  |                              |                                                                   |                                       |
| Out Solannitariae dactarazini<br>1. se conhastmento das normas nacionais a comunitárias que regularo e anaxes aos apores no âmbito dos<br>2. que são vertadorias as informações constantes davis formulário. | FED a assegurar is san comprimente,            |                                                                                           |                                              |                                                                  |                                |                                  |                              |                                                                   |                                       |
|                                                                                                    |                                                |                                                                                           |                                              |                                                                  |                                |                                  |                              |                                                                   |                                       |
|                                                                                                    |                                                |                                                                                           |                                              |                                                                  |                                |                                  |                              |                                                                   |                                       |
|                                                                                                    |                                                |                                                                                           |                                              |                                                                  |                                |                                  |                              |                                                                   |                                       |
| Acuta os servos de enviso de veledoro de execução:                                                                                                    |                                                |                                                                                           |                                              |                                                                  |                                |                                  |                              |                                                                   |                                       |
| C Acato * Não Acato                                                                                                    |                                                |                                                                                           |                                              |                                                                  |                                | -                                | -                            |                                                                   |                                       |
| Cancelar Cancelar                                                                                                    |                                                |                                                                                           |                                              |                                                                  |                                | C Arte                           | ior Descare                  | igar Resumo Subme                                                 | ter Relatório                         |

Figura 16 Relatório de Execução: Resumo

Ecrã que resumo toda a informação preenchida no formulário, incluindo os ficheiros em anexo. Permite voltar à edição de qualquer um dos ecrãs do formulário e fazer as correções/alterações necessárias, mantendo-se ativas as regras e validações implementadas em cada passo.

No final deste ecrã apresentam-se os Termos e Condições de Submissão do Relatório de Execução que devem ser aceites pelo beneficiário antes de submeter o relatório.

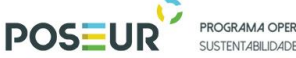

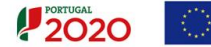

No processo de submissão do formulário, que deve ser efetuado por um utilizador com o perfil super-utilizador do beneficiário principal da operação, é requerida a validação acesso.gov com a introdução do NIF/password do beneficiário no portal da Autoridade Tributária (AT).

Atenção: O relatório final só poderá ser submetido pelo utilizador com perfil de <u>Super-</u> <u>utilizador</u>.

Caso apareça o seguinte Aviso: Só os utilizadores com perfil **"Super – Utilizador"** podem Submeter o relatório de execução deve Terminar Sessão e iniciar com o utilizador com o perfil de **Super-Utilizador**.

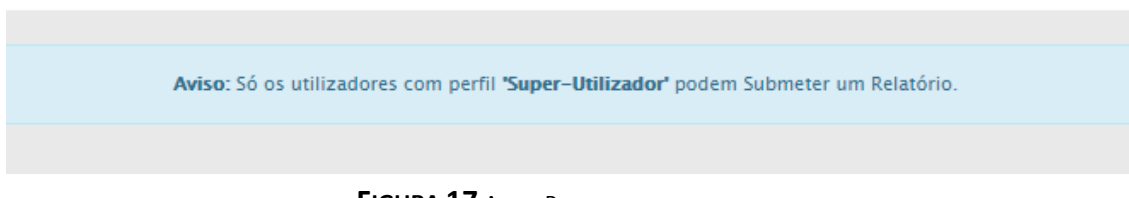

FIGURA 17 AVISO: PERFIL DE SUPER-UTILIZADOR

Ao iniciar novamente a sessão com os dados do super-utilizador deve ir para o ecrã de Relatório de execução e submeter o Relatório que se encontra no estado "Em Preenchimento".

Para **Submeter** o relatório deverá **Aceitar** os Termos e Condições de Submissão de Pedido de Pagamento e clicar em **Submeter**.

| Termo                                       | rmos e Condições de Submissão do relatório de execução 👩                                                                                                    |               |         |
|---------------------------------------------|----------------------------------------------------------------------------------------------------|---------------|---------|
| Deve ler e                                  | ve ler e aceitar os termos seguintes de submissão do relatório:                                                                                                    |               |         |
| DECLAR<br>O(s) Sub<br>1. ter cc<br>2. que s | DECLARAÇÃO<br>O(s) Subscritor(es) declara(m):<br>1. ter conhecimento das normas nacionais e comunitárias que regulam o acesso aos apoios no âmbito dos FEEI e assegurar o seu cumprimento;<br>2. que são verdadeiras as informações constantes deste formulário. |               |         |
|                                             |                                                                                                    |               | ·       |
| Aceita os                                   | eita os termos de envio de relatório de execução?<br>Aceito 🕢 Não Aceito                                                                                                    |               |         |
| × Can                                       | Cancelar Cancelar Descarregar Resumo                                                                                                    | o Submeter Re | latório |

FIGURA 18 RELATÓRIO EXECUÇÃO – TERMO E CONDIÇÕES DE SUBMISSÃO DO RELATÓRIO DE EXECUÇÃO

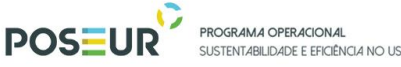

SUSTENTABILIDADE E FEICIÊNCIA NO USO DE RECURSOS

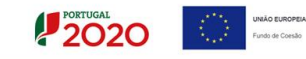

Depois de submeter o Relatório de execução surgirá a seguinte mensagem direcionado para a página da Autoridade Tributária.

| Informação de Direcionamento                                                                                                    |   |          |    |
|----------------------------------------------------------------------------------------------------|---|----------|----|
| Vai agora ser direcionado para a página da Autoridade Tributária, onde deverá ser efetuada a autenticação com as credenciais da Autoridade Tributária da entidade beneficiária deste pedido de pagamento. |   |          |    |
|                                                                                                    |   |          |    |
|                                                                                                    | < | Anterior | ОК |

FIGURA 19 INSERIR RELATÓRIO DE EXECUÇÃO – INFORMAÇÃO DE DIRECIONAMENTO AT

Surgirá um ecrã para Autenticação do Contribuinte. Deverá autorizar que o número de contribuinte e nome sejam fornecidos à entidade Balcão2020 através da flag no ecrã.

O utilizador deverá ser o NIF do beneficiário e a senha da Autoridade Tributária também do beneficiário.

| AT<br>autoridade<br>tributária e aduaneira | AUTENTICAÇÃO                                                                                                    |
|--------------------------------------------|----------------------------------------------------------------------------------------------------|
|                                            | PORTUGAL<br>2020                                                                                                    |
|                                            | Este sistema tem como objetivo efectuar, de uma forma segura, a autenticação do utilizador do Balcão2020 (Qualidade) |
|                                            | NIF Cartão de cidadão                                                                                                |
|                                            | \$50000085                                                                                                    |
|                                            | A Mostrar                                                                                                    |
|                                            | Entrar                                                                                                    |
|                                            | Recuperar senha Novo Utilizador                                                                                      |

FIGURA 20 INSERIR RELATÓRIO DE EXECUÇÃO – AUTENTICAÇÃO AT

Deverá clicar no botão Autorizo para permitir a consulta dos dados ao Balcão 2020.

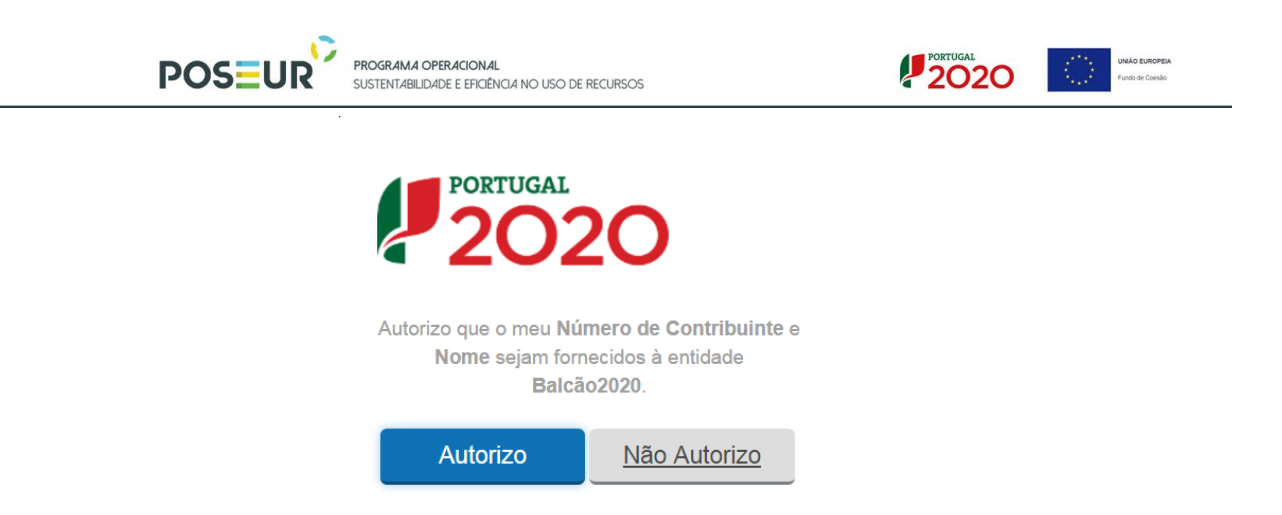

FIGURA 21 INSERIR RELATÓRIO DE EXECUÇÃO – AUTENTICAÇÃO AT

Deverá aguardar uns instantes pela Autenticação do Contribuinte.

| AT<br>autoridade<br>tributária e aduaneira | AUTENTICAÇÃO                                                                                                    |  |
|--------------------------------------------|----------------------------------------------------------------------------------------------------|--|
|                                            | Foi autenticado com sucesso.<br>Está a ser redirecionado de forma segura para o<br>serviço solicitado. Por favor aguarde<br>Se não for redirecionado dentro de segundos, por<br>favor <u>clique aqui</u> . |  |

FIGURA 22 INSERIR RELATÓRIO DE EXECUÇÃO – AUTENTICAÇÃO AT

Depois de autenticado com sucesso, receberá a confirmação de submissão do relatório de execução com a informação do código do relatório.

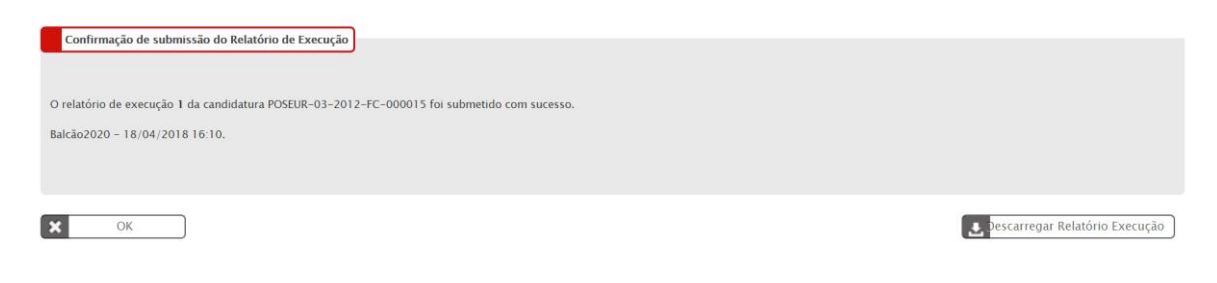

FIGURA 23 INSERIR RELATÓRIO EXECUÇÃO – CONFIRMAÇÃO DE SUBMISSÃO DO RELATÓRIO DE EXECUÇÃO

Após submissão, será direcionado para o ecrã da Ficha de Operação. Poderá consultar o seu relatório.

| POS                                                                                                    |                                                                                                    | <b>IA OPERACIONAL</b><br>BILIDADE E EFICIÊNCIA NO US      | 50 DE RECURSOS        |                     | PORTUGAL<br>2020           | UNIÃO EUROS<br>Fundo de Coes | PEIA       |
|----------------------------------------------------------------------------------------------------|----------------------------------------------------------------------------------------------------|-----------------------------------------------------------|-----------------------|---------------------|----------------------------|------------------------------|------------|
| 2020                                                                                                    |                                                                                                    |                                                           |                       | Utiliz              | ador: 20000241 [Super-util | izador - 500000085]          | Fechar Jan |
| Ficha de Operação<br>Entidade:<br>Código Universal:<br>Designação da Operação:<br>Tipologia:<br>Data de Início:<br>Data de Fina:<br>Data de Fistado:<br>Concurso:<br>Estado da Operação: | 500000085 - E<br>POSEUR-03-20<br>Testes POSEUR<br>Ciclo urbano da<br>01/01/2015<br>01/01/2020<br>06/06/2017<br>POSEUR-12-20<br>Em Execução | ntidade Teste<br>12-FC-000015<br>05/2016<br>água<br>15-94 |                       |                     |                            |                              |            |
| Dados Candidatura Beneficiários<br>Relatórios de Ex                                                                                                    | Pedidos de Pagament                                                                                                    | o Indicadores                                             | Reprogramações Relate | órios Execução      |                            | Para os contratos            |            |
| Código Universal                                                                                                    |                                                                                                    | Código                                                    | ÷ Estado              | 🛊 Data Estado       |                            | ÷                            |            |
| POSEUR-03-2012-FC-000015                                                                                                    |                                                                                                    | 1                                                         | Submetida             | 18/04/2018 16:10:25 | ;                          | 8 9 .                        | <u>.</u>   |
|                                                                                                    |                                                                                                    |                                                           | 1 registo listado.    |                     |                            |                              | 1          |

FIGURA 24 ECRÃ FICHA DE OPERAÇÃO: RELATÓRIO DE EXECUÇÃO

Neste ecrã do relatório de execução permite ao beneficiário:

- Consultar o resumo do relatório através do botão Detalhes

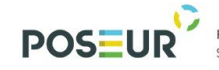

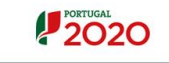

UNIÃO EUROPEIA Fundo de Coesão

| Resumo | do | Rola | tório | d۵ | Ever  | Icão |
|--------|----|------|-------|----|-------|------|
| Resumo | uο | reia | lorio | ue | Exect | ucao |

| Identificação                        |                                                                                                    |                                                                  |
|--------------------------------------|----------------------------------------------------------------------------------------------------|------------------------------------------------------------------|
| Operação                             |                                                                                                    |                                                                  |
| Código Universal                     | Designação da Operação                                                                                       |                                                                  |
| POSEUR-03-2012-FC-000015             | Testes POSEUR 05/2016                                                                                        |                                                                  |
| Concurso                             |                                                                                                    |                                                                  |
| Código                               | Designação                                                                                                   |                                                                  |
| POSEUR-12-2015-94                    | OPERAÇÕES QUE VISEM O CUMPRIMENTO DA DARU                                                                    |                                                                  |
| Eixo                                 |                                                                                                    |                                                                  |
| Codigo                               | Exo Prioritário                                                                                              |                                                                  |
|                                      |                                                                                                    |                                                                  |
| Prioridade de Investimento           |                                                                                                    |                                                                  |
| 02                                   | Jesignação<br>Investimentos no setor da água, para satisfazer os requisitos do acervo ambiental da União e a | render ås r                                                      |
|                                      |                                                                                                    |                                                                  |
| Dados do Relatório                   | - 12                                                                                                    |                                                                  |
| Data de Corte 17-04-2018 Relatorio I | inal 🐃                                                                                                    |                                                                  |
| Descrição                            |                                                                                                    |                                                                  |
| ,<br>Derorizão da Onerazão           |                                                                                                    |                                                                  |
| Testes                               |                                                                                                    |                                                                  |
|                                      |                                                                                                    |                                                                  |
| Objetivos da Operação                |                                                                                                    |                                                                  |
| Testes                               |                                                                                                    |                                                                  |
|                                      |                                                                                                    |                                                                  |
| Resumo                               |                                                                                                    |                                                                  |
| Testes                               |                                                                                                    |                                                                  |
|                                      |                                                                                                    |                                                                  |
| Descrição geral das actividades des  | envolvidas *                                                                                                 |                                                                  |
| tes                                  |                                                                                                    |                                                                  |
|                                      |                                                                                                    |                                                                  |
|                                      |                                                                                                    |                                                                  |
| Observações                          |                                                                                                    |                                                                  |
|                                      |                                                                                                    |                                                                  |
|                                      |                                                                                                    |                                                                  |
|                                      |                                                                                                    |                                                                  |
|                                      |                                                                                                    |                                                                  |
| Articulação com outras o             | perações ou programas 🕜                                                                                      |                                                                  |
| No âmbito do QREN *<br>Não           | No âmbito do Portugal 2020 *<br>Não                                                                          | No âmbito de outros Programas Nacionais ou Comunitários "<br>Não |
| Continuação                          | Continuação                                                                                                  | Continuação                                                      |
|                                      |                                                                                                    |                                                                  |
| Complementar                         | Complementar                                                                                                 | Complementar                                                     |
|                                      |                                                                                                    |                                                                  |
|                                      | FSE/FEDER                                                                                                    |                                                                  |
|                                      |                                                                                                    |                                                                  |
| Calendarização                       |                                                                                                    |                                                                  |
| Data Início Oneração                 | Data Pravista Fim Oneracão                                                                                   |                                                                  |
| 01/01/2015                           | 01/01/2020                                                                                                   |                                                                  |
| Data Início Efetivo da Execução      | Física Data Fim Efetivo da Execução Física                                                                   |                                                                  |
| Data Início Efetivo da Execução      | 18/04/2018<br>Financeira Data Fim Efetivo da Execução Financeira                                             |                                                                  |
|                                      |                                                                                                    |                                                                  |
| Justificação dos Desvios             |                                                                                                    |                                                                  |
|                                      |                                                                                                    |                                                                  |
|                                      |                                                                                                    |                                                                  |

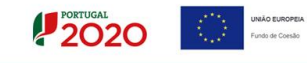

| Fir | nan | cia | me  | nto |
|-----|-----|-----|-----|-----|
|     | iun | ciu | inc | nco |

Observações

| Financiamento                            |                            |           |
|------------------------------------------|----------------------------|-----------|
| Tipologia<br>Forma de Financiamento      | Subvenção Não Reembolsável |           |
| Financiamento da Operação                |                            |           |
| Custo Total                              | Aprovado<br>1 559 279,97 € | Executado |
| Investimento Não Elegível                | 196 755,00€                |           |
| Investimento Elegível Não Comparticipado | 0,00€                      |           |
| Investimento Elegível                    | 1 362 524,97€              |           |
| Operação Geradora de Receitas            | 2                          |           |
| Custo Total Atualizado                   | 1 428 618,00 €             |           |
| Receitas Líquidas Atualizadas            | 130 826,00€                |           |
| Despesas Elegíveis                       | 1 297 792,00€              |           |
| Défice de Financiamento                  | 91,00%                     |           |
| Montante Máximo Elegível                 | 1 237 751,45€              |           |
| Elegível Não Comparticipado Receitas     | 124 773,52 €               |           |
| Total Elegível Não Comparticipado        | 124 773,52 €               |           |
| Contribuição Comunitária                 | 1 052 088,73 €             |           |
| Taxa de Cofinanciamento                  | 85,00%                     |           |
| Financiamento Privado                    | 0,00€                      |           |
| Financiamento Público Nacional           | 185 662,72 €               |           |

| ecurso a Empréstimo BEI 🕜       |   |
|---------------------------------|---|
| Recurso Empréstimo BEI          |   |
| Recurso Empréstimo BEI Código   |   |
| Recurso Empréstimo EEI Montante | ¢ |
| Recurso Empréstimo BEI Data     |   |
| stificação dos Desvios          |   |
| tes                             |   |
|                                 |   |
| bservações                      |   |
|                                 |   |
|                                 |   |
|                                 |   |
|                                 |   |
|                                 |   |

#### Plano de Investimento

|                                                         |            |                                        |                |                   | Val                 | lores da Adjudicação |                                                    |                         | Valo                 | res Diecutados                         |                                                    | Cheving                    |
|---------------------------------------------------------|------------|----------------------------------------|----------------|-------------------|---------------------|----------------------|----------------------------------------------------|-------------------------|----------------------|----------------------------------------|----------------------------------------------------|----------------------------|
| Composente                                              | Contrato   | Beneficiário                           | Formeendor     | imputado<br>(1)   | Não Elegível<br>(2) | Elegícel<br>(1)      | Elegível Ajustado ao<br>Montante da Decisão<br>(4) | Imputado<br>(S)         | Niio Elegivel<br>(G) | Elegivel<br>(7)                        | Elegível Ajustado ao<br>Montante da Decisão<br>(8) | Executado<br>(9) - (7)/(3) |
| 7 - Estudos, Pareceres, Projetos e Consultoria          | CNT-000022 | 500000085                              | 123456789      | \$000,00 <b>¢</b> | 0,00 6              | s000,00 €            | 4542,12 C                                          | 0,00 €                  | 0,00 €               | 0,00 €                                 | 0,00 ¢                                             | 0 %                        |
| 7 - Estudos, Pareceres, Projetos e Consultoria          | CNT-000117 | 50000085                               | 123456789      | 1000,00 ¢         | 0,00 4              | t 1000,00 €          | 908,42 €                                           | 0,00 €                  | 0,00 C               | 0,00 €                                 | 0,00 €                                             | 0.%                        |
| Total:                                                  |            |                                        |                | 6 000,00 €        | 0,00 6              | € 000,00 €           | 5 450,54 <b>c</b>                                  | 0,00 €                  | 0,00 €               | 0,00 €                                 | 0,00 ¢                                             |                            |
| Repartição do Investimento por Componente<br>Componente |            | eneficiário                            | Total Aprovado | Elegível Aprova   | elo 1               | Total Executado      | Elegível Executado                                 | Taxa de Eu<br>(Custo Te | เตรล์อ<br>หมา        | Taxa de Execução<br>(Despesa Elegivel) | Justificação do                                    | is Desvios                 |
| 7 - Estudos, Pareceres, Projetos e Consultoria          | 50000      | 085                                    | 28850,78 €     | 1                 | 9710,73 €           | 0,00 €               | 0,004                                              |                         | 0%                   |                                        | 0%                                                 |                            |
| 13 - Terrenos                                           | \$00000    | 2800                                   | 20000,00 €     |                   | 0,00 €              | 0,00 €               | 0,006                                              |                         | 0%                   |                                        | 0%                                                 |                            |
| 16 - Construções diversas                               | 50000      | 085                                    | 1479571,99€    | 120               | 3317,27€            | 0,00 €               | 0,006                                              |                         | 0%                   |                                        | 0%                                                 |                            |
| 27 - Ajustamentos de preços (Revisão de Preços)         | \$00000    | xxxxxxxxxxxxxxxxxxxxxxxxxxxxxxxxxxxxxx | 30857,20 €     | 1                 | 4723,45 C           | 0,00 €               | 0,006                                              |                         | ON                   |                                        | 0%                                                 |                            |
| Total:                                                  |            |                                        | 1 559 279,97 € | 1 23              | 7 751,45 €          | 0,00 €               | 0,00 ¢                                             |                         |                      |                                        |                                                    |                            |
| Observações                                             |            |                                        |                |                   |                     |                      |                                                    |                         |                      |                                        |                                                    |                            |
|                                                         |            |                                        |                |                   |                     |                      |                                                    |                         |                      |                                        |                                                    |                            |

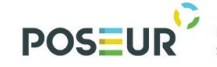

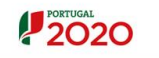

| Indicadores                                              |                                                   |                                               |                           |                    |                          |                                      |                              |
|----------------------------------------------------------|---------------------------------------------------|-----------------------------------------------|---------------------------|--------------------|--------------------------|--------------------------------------|------------------------------|
| Código Ti                                                | po Designação                                     | Unidade                                       | Aprovado<br>(Meta)        | Referência         | Executado<br>(Acumulado) | Contratualizado                      | Otservações                  |
| 0huunin                                                  |                                                   |                                               |                           | Não existem linhas |                          |                                      |                              |
| ouservações                                              |                                                   |                                               |                           |                    |                          |                                      |                              |
|                                                          |                                                   |                                               |                           |                    |                          |                                      |                              |
| Contributo da operação para a l                          | uldade entre homens e mulheres, não               | ediscriminação e acessibilidade de pessoas co | en deficiências           |                    |                          |                                      |                              |
|                                                          |                                                   |                                               |                           |                    |                          |                                      |                              |
| Madidas da Duk                                           | licidada                                          |                                               |                           |                    |                          |                                      |                              |
| Medidas de Pul                                           | niciuaue                                          |                                               |                           |                    |                          |                                      |                              |
| Descrição<br>t                                           | 25/04/2018                                        | Duração (Meses)<br>3                          | Custo da Ação<br>100,00 € | Sim                | do                       | Publico-Alvo<br>158                  | Habitantes Abrangidos<br>158 |
| Observações                                              |                                                   |                                               |                           |                    |                          |                                      |                              |
|                                                          |                                                   |                                               |                           |                    |                          |                                      |                              |
|                                                          |                                                   |                                               |                           |                    |                          |                                      |                              |
| Questões Ambi                                            | entais                                            |                                               |                           |                    |                          |                                      |                              |
| Medidas minimizadoras de impa                            | cto ambiental adotadas                            |                                               |                           |                    |                          |                                      |                              |
|                                                          |                                                   |                                               |                           |                    |                          |                                      |                              |
| A operação já se encontra fisica<br>Sim Não ® N/A        | nente concluída (todas as ações previs            | itas já foram concretizadas)?                 |                           |                    |                          |                                      |                              |
| Sim Não NA<br>Data de inauguração                        |                                                   |                                               |                           |                    |                          |                                      |                              |
|                                                          |                                                   |                                               |                           |                    |                          |                                      |                              |
| A infraestrutura já está em fase de<br>O Sim O Não ® N/A | exploração?                                       |                                               |                           |                    |                          |                                      |                              |
| Data de início de exploração                             |                                                   |                                               |                           |                    |                          |                                      |                              |
| Observações                                              |                                                   |                                               |                           |                    |                          |                                      |                              |
|                                                          |                                                   |                                               |                           |                    |                          |                                      |                              |
|                                                          |                                                   |                                               |                           |                    |                          |                                      |                              |
| Condições de Ex<br>Foram cumpridas as condições esp      | ecução<br>eciais de financiamento?                |                                               |                           |                    |                          |                                      |                              |
| Justificação                                             |                                                   |                                               |                           |                    |                          |                                      |                              |
|                                                          |                                                   |                                               |                           |                    |                          |                                      |                              |
| Impacto e Mérito da Operação<br>t                        |                                                   |                                               |                           |                    |                          |                                      |                              |
|                                                          |                                                   |                                               |                           |                    |                          |                                      |                              |
| Descrição de boas práticas aplicad                       | **                                                |                                               |                           |                    |                          |                                      |                              |
|                                                          |                                                   |                                               |                           |                    |                          |                                      |                              |
| Costão da D                                              |                                                   |                                               |                           |                    |                          |                                      |                              |
| Gestao de Docur                                          | nentos                                            |                                               |                           |                    |                          | D-10                                 | Billionfar                   |
| Comprovativo<br>Exec. Física                             | Comprovativo do Relatório de E<br>iban testes.txt | xecução POSEUR-03-2012-FC-000015 = 1.pdf      |                           |                    |                          | 18-04-2018 16:10<br>18-04-2018 15:39 | 200000241                    |
|                                                          |                                                   |                                               |                           |                    |                          |                                      |                              |
| X Lista de Relatórios Execuçã                            | 0                                                 |                                               |                           |                    |                          |                                      |                              |

FIGURA 25 ECRÃ RESUMO RELATÓRIO EXECUÇÃO - DETALHES

 Córdigo Universal
 Versão
 Estado
 Data de Estado
 Data de Registo
 Data de Criação
 Utilizador

 POSEUR-03-2012-FC-000015
 1
 Submetida
 18-04-2018
 18-04-2018
 18-04-2018
 200000241
 C
 C

 Image: Cancelar
 Emetida
 18-04-2018
 18-04-2018
 18-04-2018
 200000241
 C
 C
 C

- Verificar o Histórico do Pedido de Pagamento

FIGURA 26 ECRÃ RELATÓRIO EXECUÇÃO- HISTÓRICO

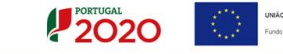

#### - Fazer o download do resumo em formato PDF através do botão Relatório

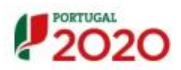

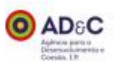

#### Comprovativo do Relatório de Execução POSEUR-03-2012-FC-000015 - 1

| Concurso                                   |                                                                                                    |
|--------------------------------------------|----------------------------------------------------------------------------------------------------|
| Código                                     | POSEUR-12-2015-94                                                                                                    |
| Designação                                 | OPERAÇÕES QUE VISEM O CUMPRIMENTO DA DARU                                                                                                    |
| Eixo Prioritário                           | Proteger o ambiente e promover a eficiência dos recursos                                                                                                    |
| Prioridade de Investimento                 | Investimentos no setor da água, para satisfazer os requisitos do<br>acervo ambiental da União e atender às necessidades de<br>investimento identificadas pelos EstadosMembros que vão além<br>desses requisitos; |
| Operação                                   |                                                                                                    |
| Código Universal                           | POSEUR-03-2012-FC-000015                                                                                                    |
| Identificação                              |                                                                                                    |
| Data Corte                                 | 17-04-2018                                                                                                    |
| Relatório Final                            | Sim                                                                                                    |
| Descrição                                  |                                                                                                    |
| Descrição da Operação                      | Testes                                                                                                    |
| Objectivos da Operação                     | Testes                                                                                                    |
| Resumo da Operação                         | Testes                                                                                                    |
| Descrição das actividades<br>desenvolvidas | tes                                                                                                    |
| Observações                                |                                                                                                    |

FIGURA 27 ECRÃ RELATÓRIO EXECUÇÃO – RELATÓRIO